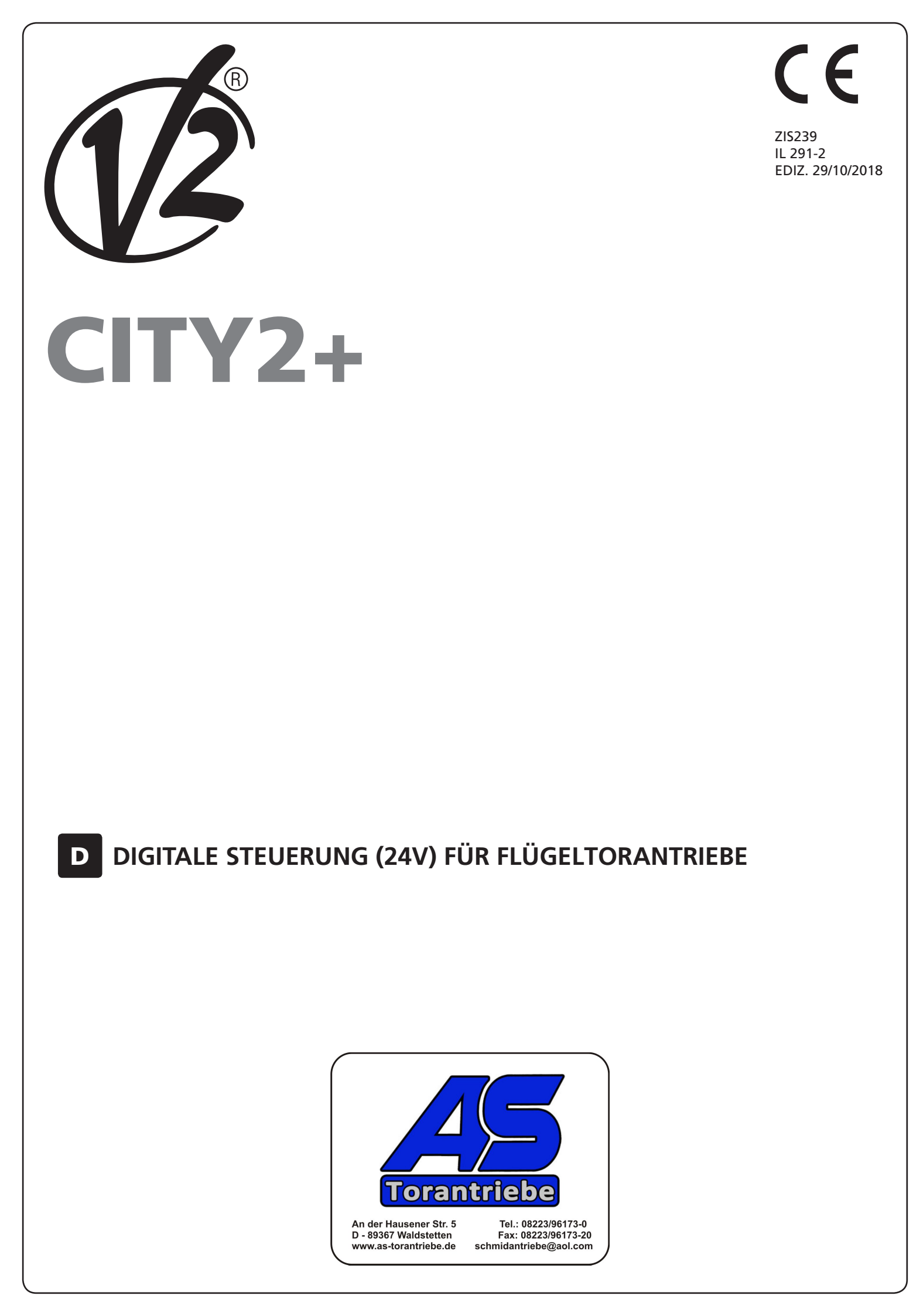

## INHALTSVERZEICHNIS

| 1 - WICHTIGE HINWEISE                                    |  |
|----------------------------------------------------------|--|
| 2 - KONFORMITÄTSERKLÄRUNG                                |  |
| 3 - TECHNISCHE EIGENSCHAFTEN                             |  |
| 4 - BESCHREIBUNG DER STEUERZENTRALE                      |  |
| 5 - INSTALLATION                                         |  |
| 5.1 - STROMVERSORGUNG                                    |  |
| 5.2 - MOTOREN                                            |  |
| 5.3 - AKTIVIERUNGSEINGÄNGE                               |  |
| 5.4 - STOP                                               |  |
| 5.5 - FOTOZELLEN                                         |  |
| 5.6 - KONTAKTLEISTEN                                     |  |
| 5.7 - NIEDERSPANNUNGS LICHT (24V)                        |  |
| 5.8 - BELEUCHTUNG ODER BLINKLICHT (230V)                 |  |
| 5.9 - SCHLOSS                                            |  |
| 5.10 - ENDANSCHLAG UND ENCODER                           |  |
| 5.11 - ÄUßere Antenne                                    |  |
| 5.12 - EINSTECKEMPFÄNGER                                 |  |
| 5.13 - SCHNITTSTELLE ADI                                 |  |
| 5.14 - ELEKTRISCHÄSVERBINDUNGS-TABELLE                   |  |
| 6 - STEUERPULT                                           |  |
| 6.1 - VERWENDUNG DER PROGRAMMIERTASTEN DOWN, MENU UND UP |  |
| 7 - SCHNELLKONFIGURATION                                 |  |
| 8 - LADEN DER DEFAULTPARAMETER                           |  |
| 9 - SELBSTLERNFUNKTION DER BETRIEBSZEITEN                |  |
| 10 - ABLESEN DES ZYKLUSZÄHLERS                           |  |
| 10.1 - ANZEIGE DER NOTWENDIGKEIT EINER WARTUNG           |  |
| 11 - KONFIGURATION DER STEUERUNG                         |  |
| 12 - FUNKTIONSSTÖRUNGEN                                  |  |

### **1 - WICHTIGE HINWEISE**

Für technische Erklärungen oder Installationsprobleme können Sie sich an unser Kundendienst montags bis freitags von 8.30 bis 12.30 und von 12.30 bis 18.00 Uhr unter der Nummer +39-0172.812411 wenden.

Die Firma V2 behält sich das Recht vor, das Produkt ohne vorherige Ankündigungen abzuändern; die Übernahme der Haftung für Schäden an Personen oder Sachen, die auf einen unsachgemäßen Gebrauch oder eine fehlerhafte Installation zurückzuführen sind, wird abgelehnt.

**Um** die Steuerung fehlerfrei zu installieren und programmieren zu können, lesen Sie bitte diese Bedienungsanleitung sehr aufmerksam durch.

- Diese Bedienungsanleitung ist nur für Fachtechniker, die auf Installationen und Automationen von Toren spezialisiert sind.
- Keine Information dieser Bedienungsanleitung ist für den Endbenutzer nützlich.
- Jede Programmierung und/oder jede Wartung sollte nur von geschulten Technikern vorgenommen werden.

#### DIE AUTOMATISIERUNG MUSS IN ÜBEREINSTIMMUNG MIT DEN GELTENDEN EUROPÄISCHEN NORMEN ERFOLGEN:

| EN 60204-1 | (Sicherheit der Maschine elektrische Ausrüstungen |
|------------|---------------------------------------------------|
|            | von Maschinen, Teil 1: allgemeine Anforderungen)  |
| EN 12445   | (Nutzungssicherheit kraftbetätigter Tore          |
|            | prüfverfahren)                                    |
| EN 12453   | (Nutzungssicherheit kraftbetätigter Tore          |
|            | Anforderungen)                                    |

- Der Installateur muss eine Vorrichtung (z.B. thermomagn. Schalter) anbringen, die die Trennung aller Pole des Geräts zum Versorgungsnetz garantiert. Die Norm verlangt eine Trennung der Kontakte von mindestens 3 mm an jedem Pol (EN 60335-1).
- Wenn die Verbindungen an der Klemmleiste fertig sind, binden Sie mit einer Kabelschelle die 230Volt führenden Leitungsdrähte neben dem Klemmbrett zusammen. Mit einer separaten Kabelschelle binden Sie die Drähte, die Niederspannung führen, zusammen. Diese Leitungen dienen der Verbindung zum Zubehör. Sollte ein Leitungsdraht sich zufällig vom Klemmbrett lösen, gibt es auf diese Weise kein Risiko, dass die gefährliche 230Volt Netzspannung mit der Niedervoltspannung in Berührung kommt.
- Für den Anschluss von Rohren und Schläuchen oder Kabeldurchgängen sind Verbindungen zu verwenden, die dem Sicherungsgrad IP55 entsprechen.
- Die Installation erfordert Kenntnisse auf den Gebieten der Elektrik und Mechanik; sie darf ausschließlich von kompetentem Personal durchgeführt werden, welches berechtigt ist, eine vollständige Konformitätserklärung vom Typ A auszustellen (Maschinenrichtlinie 89/392EWG, Anlage IIA).
- Für automatisch betriebene Rolltore ist die Einhaltung der folgenden Normen obligatorisch: EN 12453, EN 12445, EN 12978 und alle eventuell geltenden, regionalen Vorschriften.
- Auch die elektrische Anlage der Automatik muss den geltenden Normen genügen, und fachgerecht installiert werden.
- Die Schubkraft des Torflügels muss mit Hilfe eines geeigneten Instruments gemessen, und entsprechend den in Richtlinie EN 12453 definierten Höchstwerten eingestellt werden.
- Es wird empfohlen, in der Nähe der Automatik einen Notaus-Schalter zu installieren (mit Anschluss an en Eingang STOP der Steuerkarte), so dass bei Gefahr ein unverzügliches Halten des Tors bewirkt werden kann.

## 2 - KONFORMITÄTSERKLÄRUNG

V2 S.p.A. erklärt, dass die CITY2+ Produkte mit den wesentlichen Voraussetzungen folgender Richtlinien konform sind:

- 2014/30/UE (EMC-Richtlinie)
- 2014/35/UE (Niederspannungsrichtlinie)
- Richtlinie RoHS2 2011/65/CE

Racconigi, den 01/06/2015 Der Rechtsvertreter der V2 S.p.A. *Antonio Livio Costamagna* 

Clemogra Asterda

## **3 - TECHNISCHE EIGENSCHAFTEN**

|                                                                   | CITY2+             | CITY2+L   | CITY2+BC  |  |
|-------------------------------------------------------------------|--------------------|-----------|-----------|--|
| Spannungsversorgung                                               | 230V/50Hz          | 230V/50Hz | ECO-LOGIC |  |
| Vom Netz absorbierte<br>Maximallast mit zwei<br>Motoren + Zubehör | 250W               | 150W      | 250W      |  |
| Nennlast für jeden<br>Motorausgang                                | 80W                | 60W       | 80W       |  |
| Max. Belastung des<br>Zubehörs 24V                                | 7W                 | 7W        | 7W        |  |
| Arbeitszyklus (*)                                                 | 80%                | 60%       | 80%       |  |
| Sicherung                                                         | 2,5A               | 2,5A      | -         |  |
| Gewicht                                                           | 3000 g             | 1000 g    | 1000 g    |  |
| Abmessungen                                                       | 295 x 230 x 100 mm |           |           |  |
| Betriebstemperatur                                                | -20 ÷ +60°C        |           |           |  |
| Schutzart                                                         | IP55               |           |           |  |

(\*) der Arbeitszyklus bezieht sich auf die folgenden Bedingungen: 2 Motoren bei Nennlast

Umgebungstemperatur = 25°C

## 4 - BESCHREIBUNG DER STEUERZENTRALE

Die digitale Zentrale CITY2+ ist ein innovatives Produkt der V2, welches Sicherheit und Zuverlässigkeit für die Automatisierung von Toren mit einem oder zwei Flügeln garantiert.

Die CITY2+ ist mit einem Display ausgerüstet, welches außer der erleichterten Programmierung eine konstante Statusüberwachung der Eingänge gestattet; der Aufbau mit Menüstruktur ermöglicht ferner die anwenderfreundliche Einstellung der Betriebszeiten und der einzelnen Funktionen.

Unter Einhaltung der europäischen Bestimmungen hinsichtlich der elektrischen Sicherheit und der elektromagnetischen Kompatibilität (EN 60335-1, EN 50081-1 und EN 50082-1) zeichnet sie sich durch die vollständige elektrische Isolierung des Niederspannungskreislaufs (einschließlich der Motoren) der Netzspannung aus.

Weitere Eigenschaften:

- Stromversorgung im Inneren der Steuerung, an den Motoren und dem angeschlossenen Zubehör gegen Kurzschlüsse geschützt.
- Leistungsregulierung durch progressive Stromregulierung.
- Hinderniserkennung durch (amperometrische) Stromüberwachung an den Motoren.
- Automatisches Lernen der Betriebszeiten.
- Überprüfung der Sicherheitsvorrichtungen (Fotozellen und Kontaktleisten) vor jeder Öffnung.
- Deaktivierung der Sicherungseingänge mittels Konfigurationsmenü: es ist nicht notwendig, die Klemmen hinsichtlich der nicht installierten Sicherung zu überbrücken, es reicht aus, die Funktion im entsprechenden Menü zu deaktivieren.
- Betrieb auch bei fehlender Netzspannung möglich durch optionale Batteriepackung (Code 161212).
- Niederspannungsausgang verwendbar für Kontroll- oder Blinklicht (24V).
- Hilfsrelais mit programmierbarer Logik für Beleuchtung, Blinklicht oder andere Zwecke.
- ENERGY SAVING FUNKTION.

#### 05;•&@\*\*•ÁÓlaj\|^\*&@\*ÁGIXK S|^{{^ÁzFÁÁzG

#### OE.cãçã°¦`}\*Á§ų ÁT^}>ÁÄÜÚá0D⊒ÄÄEŽsĕ~ÄÄØ|æ•@Ä

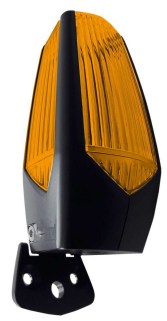

## **5 - INSTALLATION**

Die Installation der Steuerung, die Sicherheitsvorrichtungen und das Zubehör ist bei ausgeschalteter Stromversorgung auszuführen

### 5.1 - STROMVERSORGUNG

#### Modell CITY2+ / CITY2+L

Die Steuerung ist mit 230V 60Hz zu versorgen, und entsprechend den gesetzlichen Auflagen mit einem magnetothermischen Differentialschalter zu sichern.

Schließen Sie Phase und Nullleiter an die Anschlüsse  ${\bf L}$  und  ${\bf N}$  der Platine neben dem Transformator an.

#### CITY2+

Verbinden Sie das Erdungskabel des Systems mit dem dazu vorgesehenen Faston **A.** Verbinden Sie das Erdungskabel des Motors mit dem dazu vorgesehenen Faston **B.** 

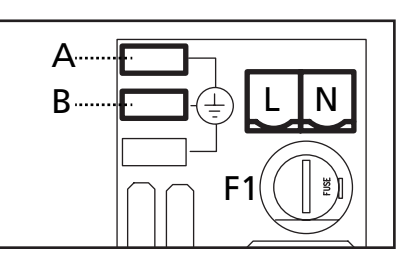

#### CITY2+L

Schließen Sie das Erdungskabel der Anlage und der Motoren an der Faston-Steckerleiste **A** an.

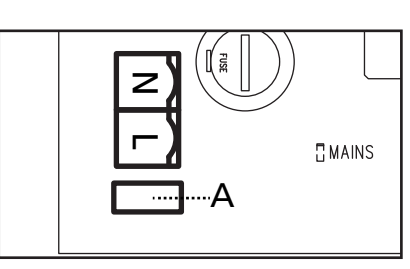

#### Modell CITY2+BC

Den + Pol des Batteriegehäuses ECO LOGIC an die Klemme **BAT+** der Steuerung anschließen (zum Anschließen ein Faston verwenden)

Den - Pol des Batteriegehäuses ECO LOGIC an die Klemme **BAT-** der Steuerung anschließen (zum Anschließen ein Faston verwenden)

## 5.2 - MOTOREN

Die Steuerung CITY2+ kann einen oder zwei 24V Motoren. Wenn die Steuerung nur einen Motor steuern muss, ist dieser an die entsprechenden Klemmen für Motor 1 anzuschließen.

Kabel von Motor 1 bitte wie folgt anschließen:

- Kabel für die Öffnung an Klemme Z3
- Kabel für das Schließen an Klemme Z4

Kabel von Motor 2 (wenn vorhanden) bitte wie folgt anschließen:

- Kabel für die Öffnung an Klemme **Z5**
- Kabel für das Schließen an Klemme Z6

ACHTUNG: um Interferenzen zwischen Motor und Fotozellen zu vermeiden, ist es notwendig, sowohl das Motorgehäuse als auch die Masse der Steuerung an die Erdung der elektrischen Anlage anzuschließen.

## 5.3 - AKTIVIERUNGSEINGÄNGE

Die Steuerung CITY2+ verfügt über zwei Aktivierungseingänge (START und START P.), deren Funktion vom programmierten Funktionsmodus abhängt (Siehe Punkt Strtdes Programmiermenüs).:

#### Standardmodus

START = START (ein Befehl verursacht die vollständige Öffnung der Schiebentore

START P. = START FUBGÄNGER (ein Befehl verursacht nur das partielle Öffnen von Schiebentore

#### Modus Öffnen/Schließen

START - ÖFFNEN (ein Befehl löst stets das Öffnen), START P. - SCHLIEßEN (ein Befehl löst stets das Schließen aus. Der Befehl ist vom Typ Impuls, d.h. ein Impuls löst das vollständige Öffnen oder Schließen des Tors aus.

#### **Modus Person Anwesend**

START - ÖFFNEN (ein Befehl löst stets das Öffnen), START P. - SCHLIEßEN (ein Befehl löst stets das Schließen aus. Der Befehl ist vom Typ monostabil, d.h. das Tor wird geöffnet oder geschlossen, solange der Kontakt geschlossen ist und es stoppt augenblicklich, wenn der Kontakt geöffnet wird.

#### Zeitmodus

Diese Funktion ermöglicht es, die Schließ- und Öffnungszeit des Tores im Laufe eines Tages mit Hilfe eines externen Timers zu programmieren.

START = START (ein Befehl verursacht die vollständige Öffnung der Schiebentore

START P. = START FUBGÄNGER (ein Befehl verursacht nur das partielle Öffnen von Schiebentore

Das Tor bleibt aber offen solange der Kontakt am Eingang geschlossen bleibt. Wenn der Kontakt geöffnet wird, beginnt die Zählung der Pausenzeit, nach deren Ablauf das Tor wieder geschlossen wird.

## Es ist unerlässlich, das automatische Wiederschließen zu aktivieren.

In jedem Modus müssen die Eingänge an die vorgesehenen Klemmen mit normalerweise geöffnetem Kontakt angeschlossen werden.

Das Anschlusskabel der Einheit, die das erste Eingangstor steuert, bitte zwischen den Klemmen L3 (START) und L6 (COM) der Steuerung anschließen.

Das Anschlusskabel der Einheit, die das zweite Eingangstor steuert, zwischen den Klemmen L4 (START P.) und L6 (COM) der Steuerung anschließen.

Die mit dem ersten Eingang zusammenhängende Funktion kann man auch durch Drücken der Taste UP außerhalb des Programmiermenüs oder durch eine auf Kanal 1 gespeicherte Fernsteuerung aktivieren (siehe Anleitung des Empfängers MR).

Die mit dem zweiten Eingang zusammenhängende Funktion kann man auch durch Drücken der Taste DOWN außerhalb des Programmiermenüs oder durch eine auf Kanal 2 gespeicherte Fernsteuerung aktivieren.

## 5.4 - STOP

Zur größeren Sicherheit kann man einen Schalter installieren, bei dessen Betätigung das Tor auf der Stelle blockiert wird. Der Schalter muss einen geschlossenen Kontakt (Öffner) haben, der sich bei Betätigung öffnet.

Wenn der Stopschalter betätigt wird, während das Tor offen ist, ist immer die automatische Wiederschließfunktion deaktiviert. Zum Wiederschließen des Tores muss wieder ein Startbefehl geben (wenn die auf Pause gestellte Startfunktion deaktiviert ist, wird diese vorübergehend aktiviert, um die Sperre des Tors aufzuheben) werden.

Die Adern des Kabels des Stopschalters an die Klemmen L5 (STOP) und L6 (COM) der Steuerung anschließen.

Die Funktion des Stopschalters kann durch eine auf Kanal 3 gespeicherte Fernsteuerung aktiviert werden (siehe Anleitung des Empfängers MR).

## 5.5 - FOTOZELLEN

Je nach Klemme, an die diese angeschlossen werden, unterteilt die Steuerung die Fotozellen in zwei Kategorien:

#### Fotozellen Typ 1

Diese sind an der Innenseite des Tors eingebaut und sind sowohl während dem Öffnens als auch dem Schließens aktiv. Ein Auslösen der Fotozellen Typ 1 stoppt die Schiebentore: Wenn der Lichtstrahl frei ist, öffnet die Steuerung das Tor vollständig.

#### ACHTUNG: Photozellen (Type 1) müssen eingebaut sein im eine Position um zu des ganze Öffnungszone kontrollieren können.

#### Fotozellen Typ 2

Diese sind an der Außenseite des Tores installiert und sind nur während des Schließens aktiv. Bei Auslösen der Fotozellen Typ 2 öffnet die Steuerung auf der Stelle das Tor wieder ohne auf eine Freigabe zu warten.

Die Steuerung CITY2+ liefert eine Stromversorgung von 24Vac für die Fotozellen und kann vor dem Beginn des Öffnens deren Funktionieren testen. Die Stromversorgungsklemmen für die Fotozellen sind durch eine elektronische Sicherung geschützt, die bei Überlastung den Strom unterbricht.

#### ACHTUNG: die Anschlusskabel der Fotozellen sollten NICHT durch die Kabelführung der Motorkabel gezogen werden.

- Stromversorgungskabel der Sender der Fotozellen zwischen die Klemmen **K7 (-)** und **K8 (+Test)** der Steuerung anschließen.
- Stromversorgungskabel der Empfänger der Fotozellen zwischen die Klemmen **K6 (+)** und **K7 (-)** der Steuerung anschließen.
- Ausgang der Empfänger der Fotozellen Typ 1 zwischen die Klemmen L7 (PHOTO1) und L11 (COM) der Steuerung und den Ausgang der Empfänger der Fotozellen Typ 2 zwischen die Klemmen L8 (PHOTO2) und L11 (COM) der Steuerung anschließen. Die Ausgänge bei normalerweise geschlossenem Kontakt verwenden.

## ACHTUNG:

- Bei Installierung mehrerer Fotozellenpaare des gleichen Typs sind deren Ausgänge in Reihe zu schalten.
- Bei Installierung von Refexionslichtschranken ist die Stromversorgung an die Klemmen K7 (-) und K8 (+Test) der Steuerung anzuschließen, um den Funktionstest durchzuführen.

## 5.6 - KONTAKTLEISTEN

Je nach den Klemmen, an die diese angeschlossen werden, unterscheidet die Steuerung die Kontaktleisten in zwei Kategorien:

#### Rippen vom Typ 1 (fest)

Diese werden an Mauern oder anderen festen Hindernissen installiert, denen sich das Tor während des Öffnens nähert. Im Fall eines Auslösens der Rippen vom Typ 1 während des Öffnens des Tors schließt die Steuerung dieses 3 Sekunden lang und wird danach blockiert; im Fall eines Auslösens der Rippen vom Typ 1 während des Schließens des Tors, wird die Steuerung auf der Stelle blockiert. Die Betätigungsrichtung des Tors beim nächsten START oder START FUSSGÄNGER hängt vom Parameter STOP (Bewegung umkehren oder fortsetzen) ab.

Wen der STOP-Eingang deaktiviert ist, löst die Steuerung die Wiederaufnahme der Bewegung in der gleichen Richtung wie vor dem Auslösen der Rippe aus.

#### Rippen vom Typ 2 (beweglich)

Diese werden an den Enden des Tors installiert. Im Fall des Auslösens der Rippen vom Typ 2 während des Öffnens des Tors, wird die Steuerung auf der Stelle blockiert; im Fall eines Auslösens der Rippen vom Typ 2 während des Schließens des Tors, öffnet die Steuerung 3 Sekunden lang und wird danach blockiert. Die Betätigungsrichtung des Tors beim nächsten START oder START FUSSGÄNGER hängt vom Parameter STOP (Bewegung umkehren oder fortsetzen) ab.

Wen der STOP-Eingang deaktiviert ist, löst die Steuerung die Wiederaufnahme der Bewegung in der gleichen Richtung wie vor dem Auslösen der Rippe aus.

Beide Eingänge sind in der Lage, sowohl die klassische Rippe mit N.G.-Kontakt als auch die Rippe mit konduktivem Gummi und Nennwiderstand von 8,2 kOhm zu steuern.

Die Adern des Kabels der Kontaktleiste Typ 1 zwischen die Klemmen L9 (EDGE1) und L11 (COM) der Steuereinheit anschließen.

Die Adern des Kabels der Kontaktleiste Typ 2 zwischen die Klemmen **L10 (EDGE2)** und **L11 (COM)** der Steuereinheit anschließen.

Um die Voraussetzungen der Norm EN12978 zu erfüllen, muss man empfindliche Rippen installieren, die mit einer Steuerzentrale ausgestattet sind, die fortwährend deren korrektes Funktionieren überprüft. Wenn man Steuerzentralen verwendet, die einen Test durch Unterbrechung der Stromversorgung ermöglichen, sind die Stromkabel der Steuerzentrale zwischen den Klemmen **K7** (-) und **K8** (+Test) der CITY2+ anzuschließen. Andernfalls werden diese zwischen den Klemmen **K6** (+) und **K7** (-) angeschlossen.

## 

- Wenn man mehrere Rippen N.G.-Kontakt verwendet, müssen die Ausgänge in Reihe angeschlossen werden.
- Wenn man mehrere Rippen mit konduktivem Gummi verwendet, müssen die Ausgänge in Kaskaden angeschlossen werden, während nur der letzte an den Nennwiderstand angeschlossen werden darf.

## 5.7 - NIEDERSPANNUNGS LICHT (24V)

Die Steuerung CITY2+ verfügt über einen 24Vdc-Ausgang, der Anschlüsse bis zu einer Last von 15W erlaubt. Dieser Ausgang kann zum Anschluss einer Kontrolllampe zur Statusanzeige des Tors oder eines Blinklichts unter Niederspannung verwendet werden.

Kabel der Kontrolllampe oder des Blinklichts unter Niederspannung an die Klemmen **Z1 (+)** und **Z2 (-)** anschließen.

**CHTUNG:** Polaritäten beachten, wenn dies für die angeschlossene Vorrichtung erforderlich ist.

## 5.8 - BELEUCHTUNG ODER BLINKLICHT (230VAC)

Dank des Ausgangs COURTESY LIGHT ermöglicht es die Steuerung CITY2+, einen Stromabnehmer /zum Beispiel eine Beleuchtung oder Gartenleuchten) anzuschließen, der automatisch oder mittels Betätigung einer speziellen Sendertaste gesteuert wird.

Die Klemmen für die Beleuchtung können alternativ für ein 230V-Blinklicht mit eingebauter Intermittenz verwendet werden. ACHTUNG: wenn die Steuerung über Batterie betrieben wird, funktioniert der 230V-Blinklichtausgang nicht.

Der Ausgang COURTESY LIGHT besteht aus einem einfachen N.O.- Kontakt und liefert keine Art der Stromversorgung (die maximale Leistung des Relais' beträgt 5A - 230V).

Kabel an die Klemmen **B1** und **B2** anschließen.

## 5.9 - SCHLOSS

Es kann am Tor ein Elektroschloss einbaut werden. Damit wird ein gutes Verschließen des Torflügels sichergestellt. Verwenden Sie dazu ein 12V-Schloss.

Kabel des Schlosses an die Klemmen **K9** und **K10** der Steuerung anschließen.

## 5.10 - ENDANSCHLAG UND ENCODER

Die Steuerung CITY2+ kann den Hub des Tors mittels Endanschlag und/oder Encoder steuern.

# ACHTUNG: zur Verwendung dieser Vorrichtungen wird stark geraten, um ein korrektes Öffnen und Schließen des Tors zu garantieren.

Die Betriebsgeschwindigkeit der Gleichstrommotoren kann durch Variationen der Netzspannung, der atmosphärischen Bedingen und durch die Reibung des Tors beeinflusst werden. Encoder ermöglichen auch zu erkennen, ob das Tor aufgrund eines Hindernisses in einer anormalen Position blockiert wird.

Für den Betrieb der Encoder ist es unerlässlich, dass die Schließposition jedes Flügels durch einen Endanschlagssensor oder einen mechanischen Feststeller erkennbar ist. Bei jedem Einschalten der Steuerung wird das Tor zum Neuausrichten der Encoder so lange geschlossen bis der Endanschlag oder der mechanische Feststeller erreicht wird.

Die Steuerung unterstützt zwei Arten von Endanschlägen:

- Endanschlag mit normalerweise geschlossenem Schalter, der beim Erreichen der gewünschten Position des Torflügels geöffnet wird (Parameter FC.En = L.SW)
- Endanschlag in Reihe an den Motorwicklungen (Parameter FC.En = Cor.0)

#### TORE MIT DOPPELTEM FLÜGEL

Bei den Toren mit doppeltem Flügel teilen sich Endanschlag und Encoder die gleichen Klemmen; man kann daher nicht gleichzeitig beide Vorrichtungen installieren.

## ACHTUNG: siehe Handbuch des Motors

Installation des jeweiligen Endanschlags

- Endanschlag für Öffnung des Motors 1 zwischen den Klemmen **K1 (FCA1)** und **K5 (COM)** anschließen
- Endanschlag für Schließung des Motors 1 zwischen den Klemmen **K2 (FCC1)** und **K5 (COM)** anschließen
- Endanschlag für Öffnung des Motors 2 zwischen den Klemmen K3 (FCA2) und K5 (COM) anschließen
- Endanschlag für Schließung des Motors 2 zwischen den Klemmen **K4 (FCC2)** e **K5 (COM)** anschließen

#### Installation der Encoder

- Negativen Pol der Stromversorgung beider Encoder (SCHWARZES Kabel) an Klemme **K5 (COM)** anschließen
- Positiven Pol der Stromversorgung beider Encoder (ROTES Kabel) an Klemme **K6 (+)** anschließen
- Ausgänge des Encoders des Motors 1 (BLAU / WEISS) zwischen den Klemmen K3 (FCA2) und K4 (FCC2) anschließen
- Ausgänge des Encoders des Motors 2 (BLAU / WEISS) zwischen den Klemmen K1 (FCA1) und K2 (FCC1) anschließen

#### Per verificare di aver collegato correttamente le due cm Zur Überprüfung des korrekten Anschlusses der beiden Kabelpaare geht man nach der Installation wie folgt vor:

- 1. Mittel Encoder Betrieb abschalten (Menü Enco)
- 2. Längere Verzögerung für die Öffnung einstellen (Menü r. RP)

## BEACHTE: die Defaulteinstellungen der Steuerung entsprechen den Punkten 1 und 2

- 3. START-Befehl geben:
  - wenn sich beide Flügel bewegen, sind die Kabel korrekt angeschlossen
  - wenn auf dem Display Err<sup>1</sup> angezeigt wird, nachdem Flügel 1 gerade begonnen hat, sich zu bewegen, die an die Klemmen K3 (FCA2) und K4 (FCC2) angeschlossenen Kabel vertauschen
  - wenn am Display Err<sup>¶</sup> angezeigt wird, nachdem Flügel 2 gerade begonnen hat, sich zu bewegen, die an die Klemmen K1 (FCA1) und K2 (FCC1) angeschlossenen Kabel vertauschen

#### TORE MIT EINEM FLÜGEL

Installation des jeweiligen Endanschlags

- Endanschlag für Öffnung zwischen den Klemmen **K1 (FCA1)** und **K5 (COM)** anschließen
- Endanschlag für Schließung zwischen den Klemmen K2 (FCC1) und K5 (COM) anschließen

#### Installation der Encoder

- Negativen Pol der Stromversorgung (SCHWARZES Kabel) an Klemme **K5 (COM)** anschließen
- Positiven Pol der Stromversorgung (ROTES Kabel) an Klemme **K6 (+)** anschließen
- Ausgänge des Encoders (BLAU / WEISS) zwischen den Klemmen K3 (FCA2) und K4 (FCC2) anschließen

Zur Überprüfung des korrekten Anschlusses der beiden Kabel des Encoders, geht man nach der Installation wie folgt vor:

- 1. Betrieb abschalten mittels Encoder (Menü Enco)
- **2.** START-Befehl geben:
  - wenn sich der Flügel bewegt, sind die Kabel korrekt angeschlossen
  - wenn am Display Err<sup>1</sup> angezeigt wird, nachdem der Flügel gerade begonnen hat, sich zu bewegen, die an die Klemmen K3 (FCA2) und K4 (FCC2) angeschlossenen Kabel vertauschen

## 5.11 - ÄUßERE ANTENNE

Um die maximale Funkübertragung zu versichern, ist es ratsam, die äußere Antenne ANS433 zu benutzen. Die Zentralader des Antennendrahtes der Antenne an Klemme L1 (ANT) der Steuerung und die Umflechtung an Klemme L2 (ANT-) anschließen.

## 5.12 - EINSTECKEMPFÄNGER

Die Steuerung CITY2+ ist zum Einstecken eines Empfängers der Serie MR.

#### ACHTUNG: Achten Sie auf die Richtung, in der Sie die ausziehbaren Module einfügen.

Das Empfängermodul MR hat 4 Kanäle. Jeder Kanal kann eigenständig für einen Befehl zur Steuerung des CITY2+ genutzt werden.

- KANAL 1 → START
- KANAL 2  $\rightarrow$  START FUSSGÄNGER KANAL 3  $\rightarrow$  STOP
- KANAL 4  $\rightarrow$  BELEUCHTUNGEN

ACHTUNG: Bevor Sie beginnen die 4 Kanäle und die Funktionslogiken zu programmieren, lesen Sie bitte aufmerksam die beigefügte Bedienungsanleitung über den Empfänger MR durch.

## 5.13 - SCHNITTSTELLE ADI

Die Steuereinheit CITY2+ ist mit einer Schnittstelle ADI (Additional Devices Interface) ausgestattet, die den Anschluss an eine Reihe optionaler Module der Linie V2 ermöglicht.

Konsultieren Sie den Katalog V2, um zu sehen, welche optionalen Module mit Schnittstelle ADI für diese Steuerzentrale erhältlich sind

#### ACHTUNG: Vor der Installation von Zusatzkomponenten bitte sorgfältig die den einzelnen Modulen beigelegten Anleitungen lesen.

Einige Vorrichtungen können so konfiguriert werden, dass sie Schnittstellen mit der Steuerung bilden; ferner ist es notwendig, die Schnittstelle zu aktivieren, damit die Steuerung auf die von der ADI Vorrichtung kommenden Meldungen reagieren kann.

Programmiermenü ...Rdı aufrufen, um die ADI Schnittstelle zu aktivieren und um Zugang zum Konfigurationsmenü der Vorrichtung zu erhalten.

Die ADI Vorrichtung kann Fotozellen-, Rippen- oder Stopp-Alarme melden:

- Fotozellen-Alarm Tor stoppt; wenn der Alarm endet, setzt das . Tor den Öffnungsvorgang fort.
- Rippen-Alarm Tor invertiert 3 Sekunden lang die Bewegung.
- Stopp-Alarm Tor stoppt und die kann Bewegung nicht fortsetzen, solange der Alarm nicht endet.

## 5.14 - ELEKTRISCHÄSVERBINDUNGS-TABELLE

| L1  | Zentrale Antenne                                                                                                  |
|-----|----------------------------------------------------------------------------------------------------|
| L2  | Entstörung Antenne                                                                                                |
| L3  | Öffnungsbefehl für die Anschlüsse der traditioneller<br>Steuervorrichtungen mit NO-kontakt                        |
| L4  | Öffnungsbefehl Fußgängerdur-chgang für die<br>Anschlüsse der traditioneller Steuervorrichtungen<br>mit NO-kontakt |
| L5  | Befehl STOP. NC-Kontakt                                                                                           |
| L6  | Gemeinsames (-)                                                                                                   |
| L7  | Fotozellen Typ 1. NC-Kontakt                                                                                      |
| L8  | Fotozellen Typ 2. NC-Kontakt                                                                                      |
| L9  | Kontaktleisten Typ 1 (fest). NC-Kontakt                                                                           |
| L10 | Kontaktleisten Typ 2 (beweglich). NC-Kontakt                                                                      |
| L11 | Gemeinsames (-)                                                                                                   |

| Z1 - Z2 | Blinkleuchte 24V                                                                     |
|---------|--------------------------------------------------------------------------------------|
| Z3      | Motor 1 (Öffnung)                                                                    |
| Z4      | Motor 1 (Schließen)                                                                  |
| Z5      | Motor 2 (Öffnung)                                                                    |
| Z6      | Motor 2 (Schließen)                                                                  |
| B1 - B2 | Beleuchtung oder Blinklicht (230VAC)                                                 |
| POW+    | Versorgung +24V                                                                      |
| POW-    | Versorgung (-)                                                                       |
| BAT+    | + Pol des Batteriepacks optional (cod.161212)<br>oder des Batteriegehäuses ECO-LOGIC |
| BAT-    | - Pol des Batteriepacks optional (cod.161212)<br>oder des Batteriegehäuses ECO-LOGIC |
| L       | Phase Versorgung 230Vac                                                              |
| N       | Nulleiter Versorgung 230Vac                                                          |

| К1       | Endanschlag Öffnung Motor 1                                        | Encoder |  |
|----------|--------------------------------------------------------------------|---------|--|
| К2       | Endanschlag Schließung Motor 1                                     | Motor 2 |  |
| К3       | Endanschlag Öffnung Motor 1                                        | Encoder |  |
| К4       | Endanschlag Schließung Motor 1                                     | Motor 1 |  |
| К5       | Gemeinsames (-)                                                    |         |  |
| К6       | Versorgungsausgang 24 Vac für Fotozellen und anderes Zubehör       |         |  |
| К7       | Gemeinsame Stromversorgung Zubehör (-)                             |         |  |
| K8       | Stromversorgung TX Fotozellen/optische Rippen für<br>Funktionstest |         |  |
| K9 - K10 | Elektroschloss 12V                                                 |         |  |

| RECEIVER | Einsteckempfänger                                     |
|----------|-------------------------------------------------------|
| ADI      | Schnittstelle ADI                                     |
| OVERLOAD | Licht wenn es gibt ein Zubehörüberlast<br>Speisung an |
| MAINS    | Licht an wenn die Steuerung gespeist ist              |
| F1       | 2,5 A                                                 |

05;•&@°`••ÁÓ¦ā]∖|^°&@^ÁGIXK S|^{ {^ÁZFÁ¥AZG

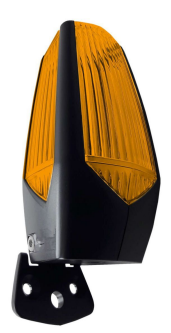

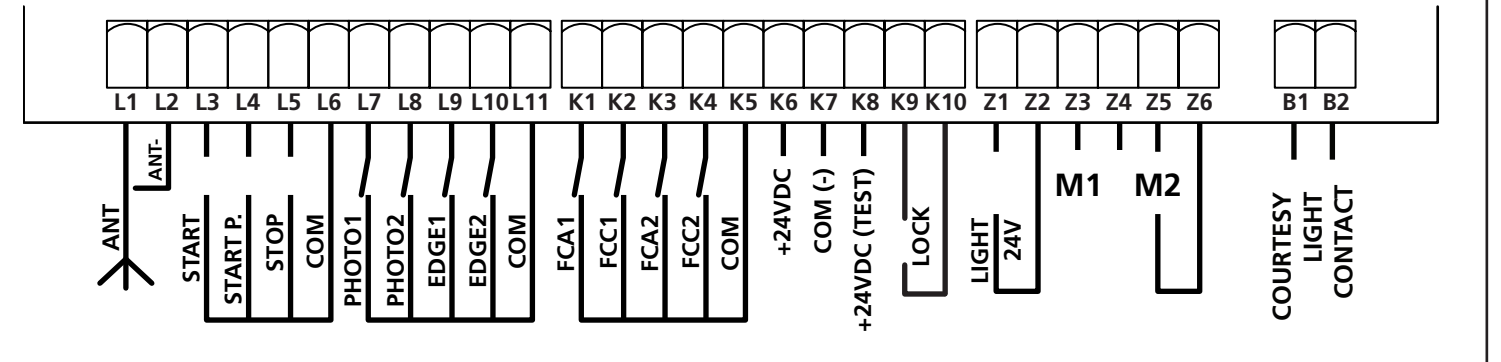

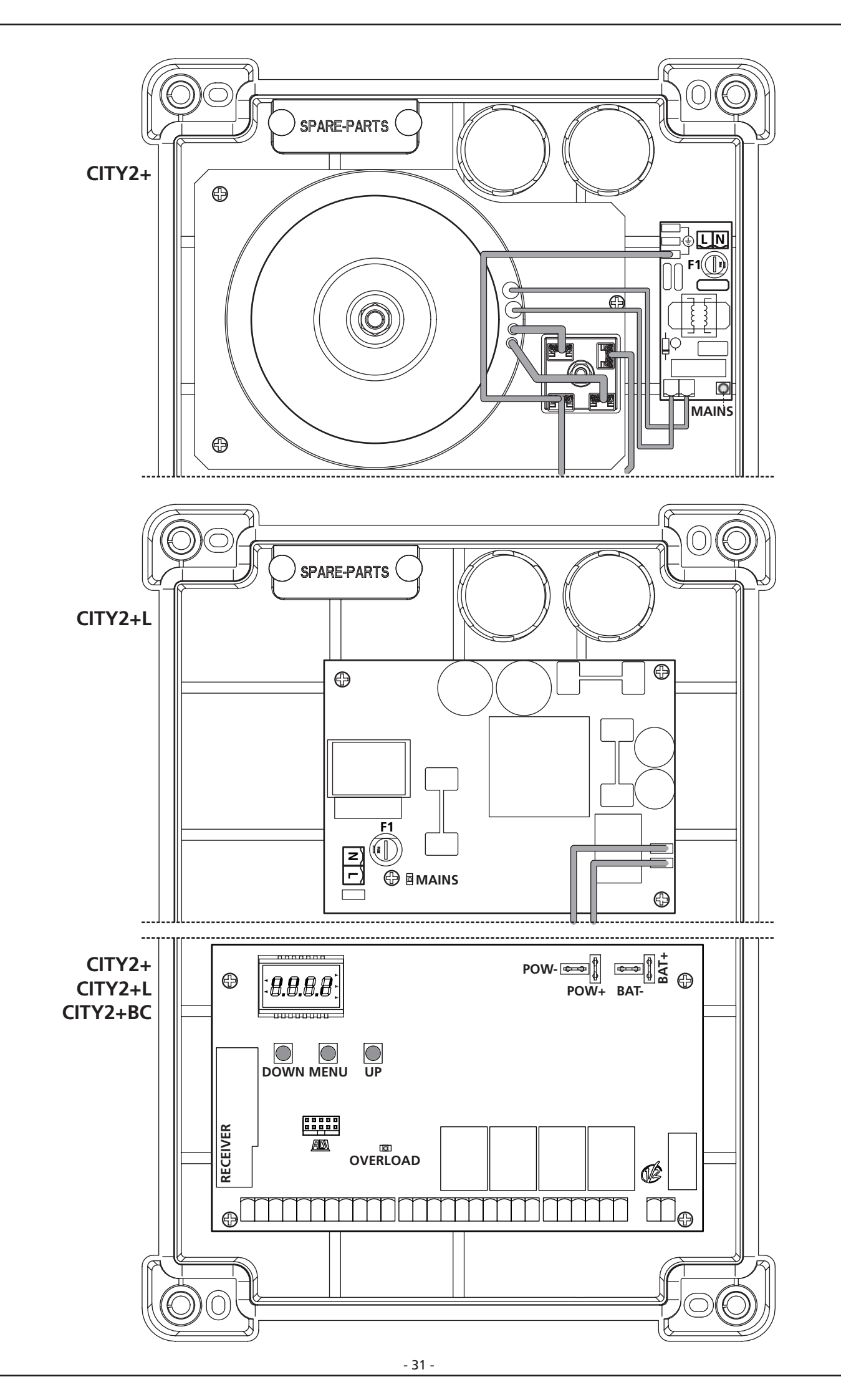

## 6 - STEUERPULT

Wenn der Strom eingeschaltet wird, prüft die Steuereinheit das korrekte Funktionieren des Displays indem es alle Segmente 1,5 sec. lang auf **8.8.8.8**. schaltet. In den nachfolgenden 1,5 sec. wird die gelieferte .Firmen-Softwareversion angezeigt: z.8. **Pr 2.4**.

Am Ende dieses Tests wird das Steuermenü angezeigt:

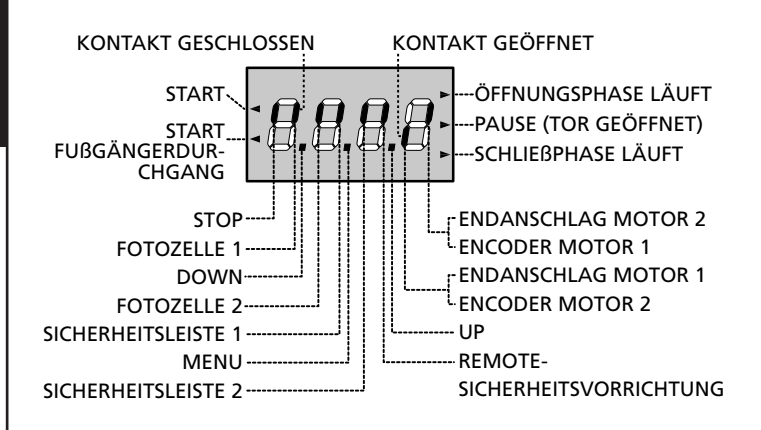

Die Steuertafel zeigt den Status der Kontakte am Klemmenbrett, sowie der Programmiertasten an: Leuchtet das vertikale Segment rechts oben, ist der Kontakt geschlossen; leuchtet das vertikale Segment unten, ist er geöffnet (die obenstehende Zeichnung veranschaulicht den Fall, in dem die Eingänge ENDANSCHLAG, FOTOZELLE 1, FOTOZELLE 2, SICHERHEITSLEISTE 1, SICHERHEITSLEISTE 2 und STOP alle korrekt angeschlossen sind).

#### Die als REMOTE-SICHERHEITSVORRICHTUNG

angegebenen Segmente zeigen den Zustand der Remote-Sicherheitsvorrichtungen der in den ADI Verbinder eingesteckten Vorrichtung an.

- Wenn die ADI Schnittstelle nicht aktiviert ist (keine Vorrichtung angeschlossen), bleiben beide Segmente ausgeschaltet.
- Wenn die Vorrichtung einen Fotozellen-Alarm meldet, schaltet sich das oben liegende Segment ein.
- Wenn die Vorrichtung einen Rippen-Alarm meldet, schaltet sich das unten liegende Segment ein.
- Wenn die Vorrichtung einen Stopp-Alarm meldet, schalten sich beide Segmente ein.

**Die Punkte zwischen den Ziffern des Displays** zeigen den Zustand des Programmierrads an: wenn man das Rad nach unten schiebt, schaltet sich der linke Punkt ein (DOWN), wenn man es nach oben schiebt, schaltet sich der rechte Punkt ein (UP), wenn man das Rad drückt, schaltet sich der in der Mitte liegende Punkt ein (MENU).

**Die links auf dem Display** angezeigten Pfeile weisen auf den Zustand der Start-Eingänge hin. Die Pfeile leuchten auf, wenn der entsprechende Eingang geschlossen wird.

**Die Pfeile rechts auf dem Display** zeigen den Zustand des Tors an:

- Der obere Pfeil leuchtet auf, wenn sich das Tor in der Öffnungsphase befindet. Blinkt er, bedeutet dies, dass die Öffnungsphase durch eine Sicherheitsvorrichtung (Sicherheitsleiste oder Lichtschranke) eingeleitet wurde.
- Der mittlere Pfeil zeigt an, dass sich das Tor in der Pausenzeit befindet. Blinkt er, bedeutet dies, dass die Zeitnahme für die automatische Schließfunktion aktiviert wurde.
- Der untere Pfeil leuchtet auf, wenn sich das Tor in der Schließphase befindet. Blinkt er, bedeutet dies, dass die Schließphase durch eine Sicherheitsvorrichtung (Sicherheitsleiste oder Lichtschranke) eingeleitet wurde.

### 6.1 - VERWENDUNG DER PROGRAMMIERTASTEN DOWN, MENU UND UP

Die Programmierung der Funktionen und der Zeiten der Steuerung erfolgt über ein spezielles Konfigurationsmenü, das über die sich unter dem Display befindenden 3 Tasten DOWN, MENU und UP aufrufbar ist.

#### ACHTUNG: Ohne das Konfigurationsmenü aufzurufen, kann man durch Drücken der Taste UP einen START-Befehl, durch Drücken der Taste DOWN einen START PEDONALE-Befehl (FUSSGÄNGER) geben.

Zum Aktivieren des Programmiermodus (das Display muss das Bedienfeld anzeigen) die Taste MENU solange gedrückt halten bis am Display **-PrG** angezeigt wird.

Indem man die Taste MENU gedrückt hält, werden die 4 Hauptmenüs angezeigt:

- -PrG PROGRAMMIERUNG DER STEUERUNG
- -Cnt ZÄHLER
- RPP SELBSTLERNFUNKTION DER BETRIEBSZEITEN
- **dEF** LADEN DER DEFAULTPARAMETER

Um eines der 4 Hauptmenüs aufzurufen, einfach die Taste MENU loslassen, wenn das betreffende Menü am Display angezeigt wird.

Um sich innerhalb der 4 Hauptmenüs zu bewegen, die Taste UP oder DOWN drücken, um die unterschiedlichen Optionen durchzugehen; durch Drücken der Taste MENU wird der augenblickliche Wert der gewählten Option angezeigt, den man eventuell ändern kann.

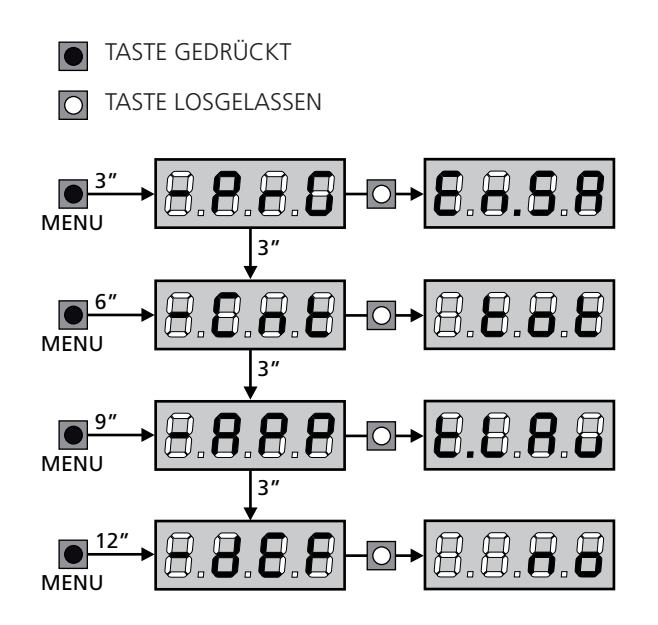

## 7 - SCHNELLKONFIGURATION

In diesem Abschnitt wird eine Schnellprozedur zum Konfigurieren der Steuerung und zur augenblicklichen Aktivierung beschrieben.

Es wird empfohlen, zu Beginn diese Hinweise zu befolgen, um die Steuerung, den Motor und die Zubehörvorrichtungen auf einwandfreies Funktionieren zu prüfen.

1. Defaultkonfiguration aufrufen (Kapitel 8)

ACHTUNG: wenn die Installation mit nur einem Motor erfolgt, die Öffnungszeit Ł.RP2 auf Null stellen, um der Steuerung mitzuteilen, dass sie die Parameter für Motor 2 nicht berücksichtigen muss.

- 2. Die Funktionen
  - **StoP Fotl Fot2 CoSI CoS2** auf der Grundlage der am Tor installierten Sicherheitsvorrichtungen einstellen (Kapitel 11).
- 3. Selbstlernzyklus starten: siehe Abschnitt (Kapitel 9)
- **4.** Automation auf einwandfreies Funktionieren prüfen und wenn notwendig die Konfiguration der gewünschten Parameter ändern.

## 8 - LADEN DER DEFAULTPARAMETER

Bei Notwendigkeit kann man alle Parameter auf ihre Standardoder Defaultwerte zurückstellen (siehe zusammenfassende Tabelle am Ende).

ACHTUNG: Bei dieser Prozedur werden alle personalisierten Parameter gelöscht, weshalb sie außerhalb des Konfigurationsmenüs eingerichtet wurde, um die Möglichkeit zu minimieren, dass sie irrtümlich durchgeführt wird.

- 1. Taste MENU gedrückt halten bis das Display -dEF anzeigt
- 2. Taste MENU loslassen: Display zeigt ESC (Taste MENU nur drücken, wenn man dieses Menü verlassen möchte) an
- **3.** Taste DOWN drücken: Display zeigt  $\mathsf{dEF}$  an
- 4. Taste MENU drücken: Display zeigt no an
- 5. Taste DOWN drücken: Display zeigt  $S_1$  an
- **6.** Taste MENU drücken: alle Parameter werden mit ihrem Defaultwert neugeschrieben (siehe Tabelle Seite 39) und das Display zeigt das Bedienfeld an.

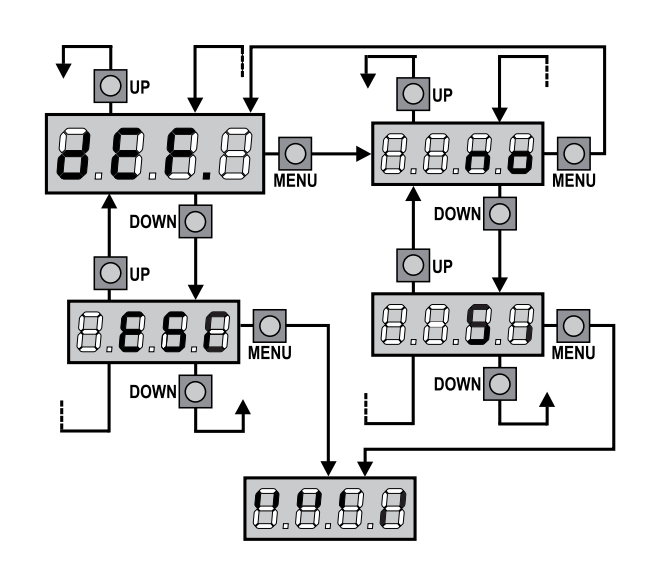

## 9 - SELBSTLERNFUNKTION DER BETRIEBSZEITEN

Dieses Menü ermöglicht es, automatisch im Selbstlernverfahren die zum Öffnen und Schließen erforderlichen Zeiten zu erfassen. Während dieser Phase speichert die Steuerung auch die Werte der zum Öffnen und Schließen des Tors notwendigen Kräfte: diese Werte werden verwendet, wenn der Hindernissensor aktiviert wird. Außerdem werden die Positionen der Encoder gespeichert, insofern diese aktiviert wurden.

ACHTUNG: vor dem nächsten Schritt sicherstellen, dass die Endanschläge und Encoder korrekt installiert wurden. Endanschlag und Encoder müssen, insofern installiert, über die entsprechenden Menüs aktiviert werden.

- 1. Taste MENU gedrückt halten bis am Display RPP angezeigt wird
- 2. Taste MENU loslassen: Display zeigt ESC (Taste MENU nur drücken, wenn man dieses Menü verlassen möchte) an
- 3. Taste DOWN drücken: Display zeigt Ł.LRu an
- **4.** Taste MENU drücken, um den Selbstlernzyklus der Betriebszeiten zu starten:

ACHTUNG: die Prozedur ist unterschiedlich je nach Anzahl der Flügel und der installierten Steuervorrichtungen des Hubs. Wenn weder Endanschläge noch Encoder installiert wurden, werden nur die Punkte 4.4 und 4.5 ausgeführt. Wenn nur ein einziger Motor (**E.RP2 = 0**) vorhanden ist, beginnt die Prozedur bei Punkt 4.3

- 4.1 Flügel 1 wird einige Sekunden lang geöffnet
- **4.2** Flügel 2 wird so lange geschlossen bis eine der folgenden Bedingungen eintritt:
  - er begegnet dem Endanschlag
  - der Hindernissensor oder der Encoder erkennen, dass Flügel blockiert ist
  - START-Befehl wird gegeben

Diese Position wird gespeichert als Schließpunkt des Flügels 2

- **4.3** Flügel 1 wird solange geschlossen bis eine der in Punkt 4.2 aufgeführten Bedingungen eintritt. Diese Position wird gespeichert als Schließpunkt des Flügels 1
- **4.4** Für jeden Flügel wird ein Öffnungsmanöver durchgeführt; die Operation endet, wenn eine der in Punkt 4.2 aufgeführten Bedingungen eintritt (der erste START stoppt Flügel 1, der zweite START stoppt Flügel 2). Die verwendete Zeit wird als Öffnungszeit gespeichert.
- **4.5** Für jeden Flügel wird ein Schließmanöver durchgeführt; die Operation endet, wenn eine der in Punkt 4.2 aufgeführten Bedingungen eintritt oder die Schließposition erreicht wird. Die verwendete Zeit wird als Schließzeit gespeichert.

- **5.** Am Display wird der für den Hindernissensor des Motors 1 empfohlene Wert angezeigt. Wenn innerhalb 20 Sekunden keine Operation durchgeführt wird, verlässt die Steuerung den Programmiermodus ohne den empfohlenen Wert zu speichern.
- Der empfohlene Wert kann mit den Tasten UP und DOWN geändert werden; indem man die Taste MENU drückt, wird der angezeigte Wert gespeichert und am Display SEnl angezeigt
- 7. Taste DOWN drücken: am Display wird SEn2 angezeigt; Taste MENU drücken, um den empfohlenen Wert für den Hindernissensor des Motors 2 anzuzeigen, der analog zu SEnI geändert werden kann.
- Taste DOWN gedrückt halten bis das Display FinE anzeigt, dann Taste MENU drücken, Option Si wählen und Taste MENU drücken, um die Programmierung zu verlassen und den Wert der Sensoren zu speichern.

ACHTUNG: Wenn man die Steuerung durch Timeout verlässt (nach 1 Minute), kehren die Hindernissensoren zu dem Wert zurück, auf den sie vor der Durchführung der Selbstlernfunktion eingestellt waren (entsprechend den Defaultwerten sind die Sensoren deaktiviert).

Die Öffnungs- und Schließzeiten und die Positionen der Encoder werden dagegen stets gespeichert.

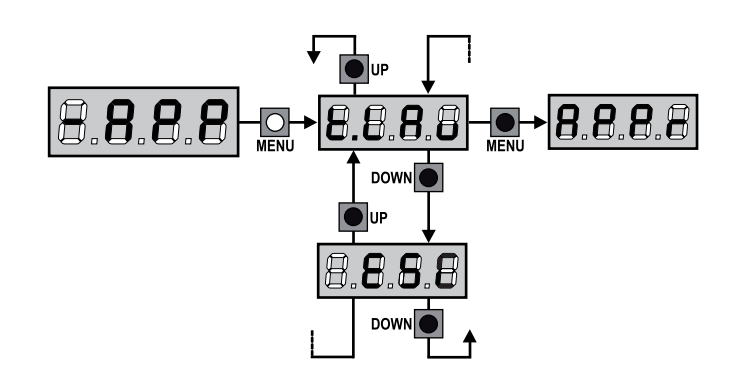

## 10 - ABLESEN DES ZYKLUSZÄHLERS

Die Steuerung CITY2+ zählt die vollständig ausgeführten Öffnungszyklen des Tores und zeigt nach einer voreingestellten Torbewegungsanzahl (Bewegungszyklen) die Notwen-digkeit einer Wartung an.

Zwei Zähler sind verfügbar:

- Zähler, der nicht auf Null rückstellbar ist, der vollständigen Öffnungszyklen (Selektion "LoL" der Option "ConL")
- Skalarzähler der Zyklen, die bis zur nächsten Wartung fehlen (Selektion "SEru" der Option "Cont"). Dieser zweite Zähler kann auf den gewünschten Wert programmiert werden.

Nebenstehendes Schema beschreibt die Prozedur des Ablesens des Zählers, des Ablesens der bis zur nächsten Wartung fehlenden Zyklen und des Programmierens der bis zum nächsten Wartung noch fehlenden Zyklen.

(im Beispiel hat die Steuereinheit 12451 ausgeführt und es fehlen noch 1322 Zyklen bis zum nächsten Eingriff. Die sind dann zu programmieren. )

**Bereich 1** dient dem Ablesen der Zählung der Gesamtzahl der vollständig durchgeführten Zyklen: mit den Tasten Up und Down kann man entweder Tausende oder Einheiten anzeigen.

**Bereich 2** dient dem Ablesen der Zahl der bis zum nächsten Wartungseingriff fehlenden Zyklen: der Wert wird auf Hundert abgerundet.

**Bereich 3** dient der Einstellung des o.g. Zählers: weim ersten Drücken der Taste Up oder Down wird der aktuelle Wert auf Tausend aufgerundet, bei jedem weiteren Drücken nimmt die Einstellung um 1000 Einheiten zu oder um 100 ab. Die vorangehende Zählung wird dadurch gelöscht.

## 10.1 - ANZEIGE DER NOTWENDIGKEIT EINER WARTUNG

Wenn der Zähler, die bis zur nächsten Wartung fehlenden Zyklen abgearbeitet hat und bei Null ankommt, zeigt die Steuereinheit durch ein zusätzliches 5-sekundiges Vorblinken die Anforderung einer Wartung an.

Die Anzeige wird zu Beginn eines jeden Öffnungszyklus wiederholt bis der Installateur das Ablese- und Einstellmenü des Zählers aufruft, indem er eventuell die Anzahl der Zyklen programmiert, nach denen erneut eine Wartung angefordert werden soll. Wenn kein neuer Wert eingestellt wird (d.h. wenn der Zähler auf Null gelassen wird), wird die Anzeige der Wartungsanforderung deaktiviert und die Anzeige nicht mehr wiederholt.

ACHTUNG: Die Wartungsarbeiten dürfen ausschließlich nur von qualifiziertem Fach-personal ausgeführt werden.

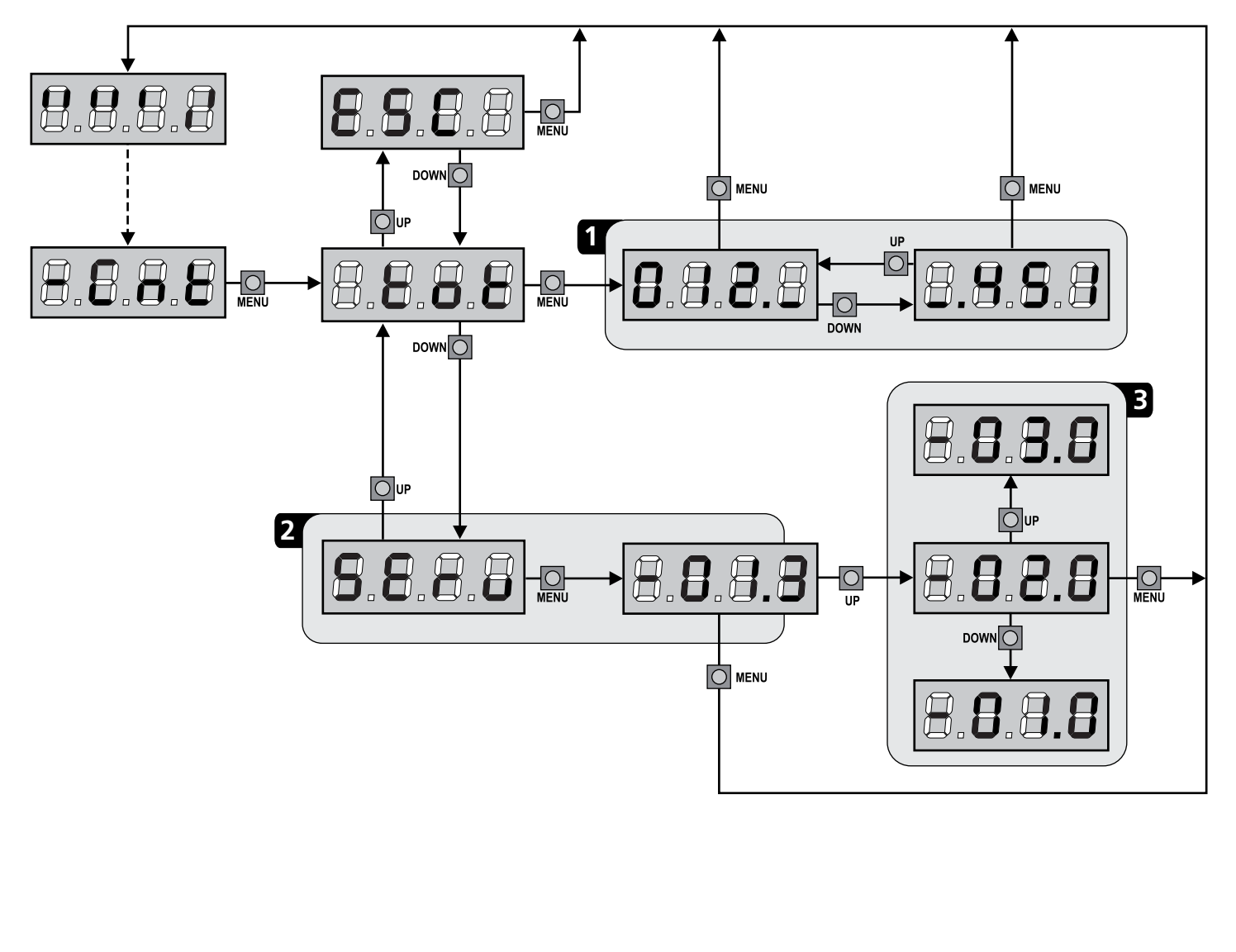

## **11 - KONFIGURATION DER STEUERUNG**

Die Programmierung der Funktionen und Zeiten der Steuerung erfolgt in einem entsprechenden Konfigurationsmenü. Zu dem hat man durch die Tasten DOWN, MENU und UP unterhalb des Displays Zugang. In ihm kann man sich durch das betätigen der Tasten bewegen.

Zum Aktivieren des Programmiermodus während der Anzeige des Steuerpults am Display hält man die Taste MENU Solange gedrückt, bis am Display **-PrG** angezeigt wird.

Das Programmiermenü besteht aus einer Liste von konfigurierbaren Optionen; das auf dem Display angezeigte Zeichen zeigt die augenblicklich gewählte Option an.

- Durch Drücken der Taste DOWN geht man zur nächsten Option weiter
- Durch Drücken der Taste UP kehrt man zur vorangehenden Option zurück
- Durch Drücken der Taste MENU wird der augenblickliche Wert der gewählten Option angezeigt, den man eventuell ändern kann.

Die letzte Option des Menüs (FinE) ermöglicht das Speichern der vorgenommenen Änderungen und die Rückkehr zum Normalbetrieb der Steuerung.

Um nicht die eigene Konfiguration zu verlieren, ist es obligatorisch, über diese Menüoption den Programmiermodus zu verlassen.

ACHTUNG: wenn man länger als eine Minute lang keine Betätigung vornimmt, verlässt die Steuerung automatisch den Programmiermodus ohne die vorgenommenen Änderungen zu speichern. Sie müssen die Programmierarbeit wiederholen.

Durch Drücken der Taste UP oder DOWN laufen die Menüoptionen schnell über das Display bis die Option FinE erreicht wird. Auf diese Weise kann man schnell den Anfang oder das Ende der Menü-Liste erreichen.

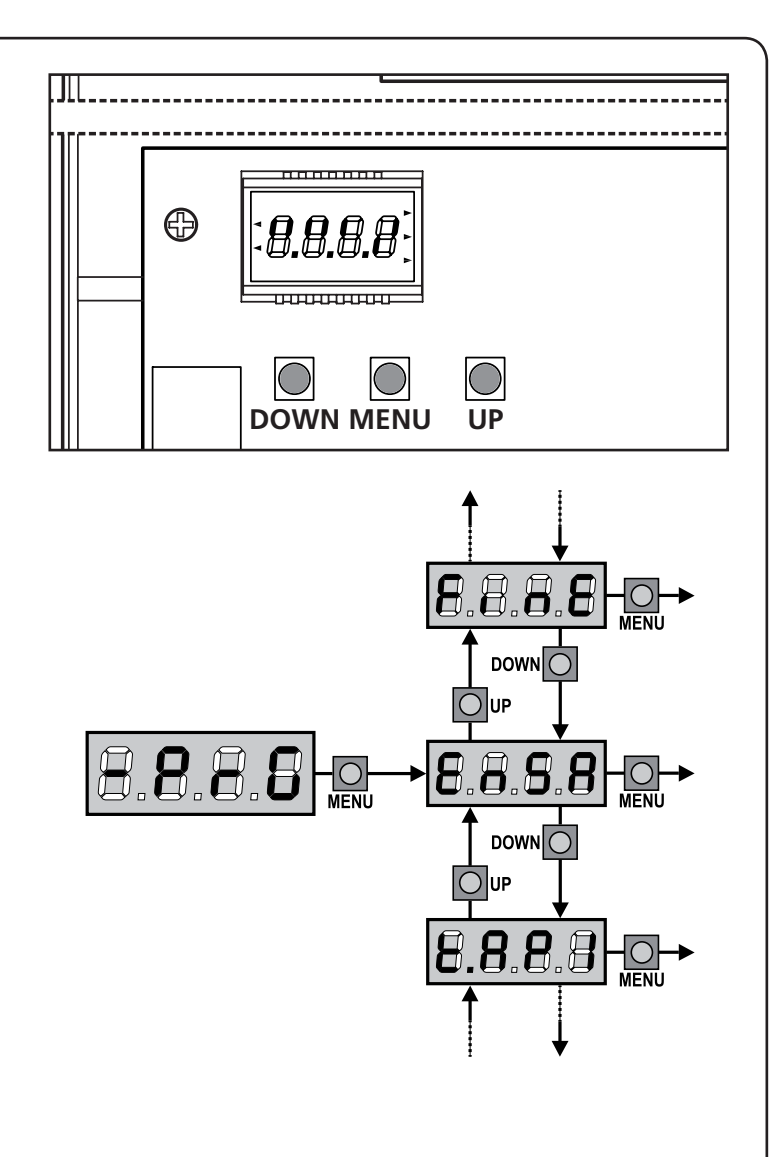

| PARAMETER | WERT | BESCHREIBUNG                                                                                                    | DEFAULT | ΜΕΜΟ |
|-----------|------|----------------------------------------------------------------------------------------------------|---------|------|
| En.SR     |      | <ul> <li>ENERGY SAVING Funktion Diese Funktion ist nützlich zum Verringern des Verbrauchs der Automation im Standby. Wenn die Funktion aktiviert wurde, schaltet die Steuerung unter folgenden Bedingungen auf den ENERGY SAVING-Modus: <ul> <li>5 Sekunden nach dem Ende eines Betriebszyklus</li> <li>5 Sekunden nach dem Öffnen (wenn das automatische Schließen nicht aktiviert wurde)</li> <li>30 Sekunden nach dem Verlassen des Programmiermenüs</li> </ul> Im ENERGY SAVING-Modus wird die Stromversorgung der Zusatzvorrichtungen, des Displays, des Blinklichts deaktiviert  Das Verlassen des ENERGY SAVING-Modus erfolgt: <ul> <li>wenn ein Betriebszyklus aktiviert wird</li> <li>wenn man eine beliebige Taste der Steuerung drückt</li> </ul> BEACHTE: sollte während des Batteriebetriebs der Ladezustand nicht ausreichend sein, um die Automation zu aktivieren (Display zeigt Err G an), schaltet sich die ENERGY SAVING-Funktion automatisch ein, um bis zur Wiederherstellung der Netzversorgung</li></ul> | no      |      |
|           | no   | Funktion deaktiviert                                                                                                    |         |      |
|           | Si   | Funktion aktiviert                                                                                                    |         |      |

| PARAMETER | WERT        | BESCHREIBUNG                                                                                                    | DEFAULT | мемо |
|-----------|-------------|----------------------------------------------------------------------------------------------------|---------|------|
| £.8PI     |             | Öffnungszeit Torflügel 1                                                                                                    | 22.S"   |      |
|           | 0.0"-5'00   | Einstellbare Zeit von 0 Sekunden bis 5 Minuten                                                                                                    |         |      |
| 548.3     |             | Öffnungszeit Torflügel 2                                                                                                    | 22.S"   |      |
|           | 0.0"-5'00   | Einstellbare Zeit von 0 Sekunden bis 5 Minuten<br>ACHTUNG: Wenn Motor 2 nicht angeschlossen wird, muss diese Zeit auf<br>Null eingestellt werden                                                                                                    |         |      |
| £.ጸዖዖ     |             | Zeit für partielle Öffnung (Fußgängerzugang)                                                                                                    | 6.0"    |      |
|           | 0.0"-1'00   | Wenn der Befehl zum Start Fußgänger empfangen wird, öffnet die<br>Steuerung nur den Torflügel 1 über eine kurze Zeit. Die maximal<br>einstellbare Zeit ist <b>Ł.RPI</b>                                                                                                    |         |      |
| E.Chl     |             | Schließzeit Torflügel 1                                                                                                    | 23.5"   |      |
|           | 0.0"-5'00   | Einstellbare Zeit von 0 Sekunden bis 5 Minuten<br><b>BEACHTEN</b> : Zum Vermeiden eines vollständigen Schließens des Torflügels<br>kann man eine längere Zeit als die des Öffnens <b>Ł.RPI</b> einstellen                                                                                                    |         |      |
| Ł.Ch2     |             | Schließzeit Torflügel 2                                                                                                    | 23.5"   |      |
|           | 0.0"-5'00   | Einstellbare Zeit von 0 Sekunden bis 5 Minuten<br><b>BEACHTEN</b> : Zum Vermeiden eines vollständigen Schließens des Torflügels<br>kann man eine längere Zeit als die des Öffnens <b>Ł.RP2</b> einstellen                                                                                                    |         |      |
| է.ԸႹዖ     |             | Zeit für partielles Schließen (Fußgängerzugang)                                                                                                    | ח.0"    |      |
|           | 0.0" - 2'00 | Im Fall einer partiellen Öffnung verwendet die Steuereinheit auch diese<br>Zeit zum Schließen. Die maximal einstellbare Zeit ist Ł.Chl.<br>BEACHTEN: Zur Sicherstellung des vollständigen Schließens des Torflügels<br>kann man eine längere Zeit als die des Öffnens Ł.RPP einstellen                                                                                                    |         |      |
| F.C5b     |             | Schließzeit fkt. des Torflügels 2 bei alleiniger Nutzung des Torflügel<br>1 (Fußgängerzugang)                                                                                                    | no      |      |
|           | 0.S" - S.O" | Während des Fußgängerzulauf des Torflügels 1, könnte es passieren, dass<br>der Torflügel 2 durch Wind oder das Eigengewicht des Torflügels bewegt<br>wird. In diesem Fall könnte es passieren, dass Torflügel 1 an den Torflügel<br>2 anstößt und damit nicht perfekt geschlossen wird. Um das Problem zu<br>vermeiden, muß während der letzten Sekunden der Torbewegung 1 eine<br>kleine Kraft-übertragung (Spannung) auf den Antrieb des Torflügels 2<br>ausgeübt (angelegt) werden |         |      |
|           | no          | Funktion deaktiviert                                                                                                    |         |      |
| r.8P      |             | Verzögerung des Torflügels beim Öffnen                                                                                                    | 1.0"    |      |
|           | 0.0" - 1'00 | Beim Öffnen muss der Torflügel 1 seine Bewegung früher als Torflügel 2<br>beginnen, um zu vermeiden, dass die Torflügel in Kollision geraten.<br>Das Öffnen von Torflügel 2 wird um die eingestellte Zeit verzögert                                                                                                    |         |      |
| r.Ch      |             | Verzögerung des Torflügels beim Schließen                                                                                                    | 3.0"    |      |
|           | 0.0" - 1'00 | Beim Schließen muss der Torflügel 1 seine Bewegung früher als Torflügel 2<br>beginnen, um zu vermeiden, dass die Torflügel in Kollision geraten.<br>Das Schließen von Torflügel 1 wird um die eingestellte Zeit verzögert                                                                                                    |         |      |
| E.SEr     |             | Schlossverriegelungszeit                                                                                                    | "0.5    |      |
|           | 0.5"- 1'00  | Vor dem Beginn des Öffnens aktiviert die Steuerung das Elektroschloss,<br>um es auszuklinken und die Bewegung des Tores zu ermöglichen.<br>Die Zeit Ł.SEr legt die Dauer dieser Aktivierung fest                                                                                                    |         |      |
|           |             | ACHTUNG: Wenn das Tor nicht über ein Elektroschloss verfügt, muss man den Wert no einstellen                                                                                                    |         |      |
|           | no          | Funktion deaktiviert                                                                                                    |         |      |
| SEr.S     |             | Betriebsmodus leises Elektroschloss                                                                                                    | Si      |      |
|           | Si          | Funktion aktiviert                                                                                                    |         |      |
|           | no          | Funktion deaktiviert                                                                                                    |         |      |

| PARAMETER | WERT        | BESCHREIBUNG                                                                                                    | DEFAULT | мемо |
|-----------|-------------|----------------------------------------------------------------------------------------------------|---------|------|
| Ł.RSE     |             | Zeitverzögerung Schloss                                                                                                    | 1.0"    |      |
|           | 0.0"- 1'00  | Während das Elektroschloss aktiviert wird, bleibt das Tor für die Zeit<br><b>L.RSE</b> unbeweglich, um das Ausklinken zu erleichtern.<br>Wenn die Zeit <b>L.RSE</b> kürzer als <b>L.SE</b> r ist, wird das Schloss weiterhin<br>aktiviert während die Torflügel anfangen sich zu bewegen                                                                                                    |         |      |
|           |             | ACHTUNG: Wenn das Tor nicht über ein Elektroschloss verfügt, muss man den Wert 0 einstellen                                                                                                    |         |      |
| צ.וחט     |             | Rückstoßzeit                                                                                                    | no      |      |
|           | 0.5" - 1'00 | Zum Erleichtern des Ausklinkens des Elektroschlosses kann es hilfreich<br>sein, den Motoren einen kurzen Schließbefehl zu erteilen. Die Steuerung<br>befiehlt den Motoren das Schließen über die eingestellte Zeit                                                                                                    |         |      |
|           | no          | Funktion deaktiviert                                                                                                    |         |      |
| է.Թոն     |             | Vorabblinkzeit                                                                                                    | 1.0"    |      |
|           | 0.5" - 1'00 | Vor jeder Torbewegung wird die Blinkvorrichtung über die Zeit <b>Ł.Pr E</b><br>aktiviert, um eine kurz bevorstehende Bewegung anzukündigen                                                                                                    |         |      |
|           | no          | Funktion deaktiviert                                                                                                    |         |      |
| PoEl      |             | Leistung Motor 1                                                                                                    | 80      |      |
|           | 30 - 100    | Der angezeigte Wert stellt den Prozentsatz der maximalen Motorleistung dar                                                                                                    |         |      |
| ٥٩٢5 كە   |             | Leistung Motor 2                                                                                                    | 80      |      |
|           | 30 - 100    | Der angezeigte Wert stellt den Prozentsatz der maximalen Motorleistung<br>dar                                                                                                    |         |      |
| Po.rl     |             | Leistung des Motors 1 während der Verlangsamungsphase                                                                                                    | S0      |      |
|           | 0 - 10      | Der angezeigte Wert stellt den Prozentsatz der maximalen Motorleistung dar                                                                                                    |         |      |
| Po.r2     |             | Leistung des Motors 2 während der Verlangsamungsphase                                                                                                    | 50      |      |
|           | 0 - 10      | Der angezeigte Wert stellt den Prozentsatz der maximalen Motorleistung<br>dar                                                                                                    |         |      |
| P.68£     |             | Maximale Leistung der Motoren während des Batteriebetriebs<br>Während des Batteriebetriebs wird die Steuerung im Vergleich zur<br>Netzspannung geringeren Spannung versorgt, so dass die Leistung der<br>Motoren im Vergleich zum Normalbetrieb geringer ist und eventuell nicht<br>ausreicht, um die Flügel effizient zu bewegen.<br>Dieses Menü ermöglicht es, die Motoren während des Batteriebetriebs auf<br>ihre maximale Leistung zu aktivieren.                                                                      | S,      |      |
|           | Si          | Funktion aktiviert                                                                                                    |         |      |
|           | no          | Funktion deaktiviert                                                                                                    |         |      |
| SPUn      |             | Anlauf<br>Wenn das Tor fest steht und im Begriff ist, sich zu bewegen, unterliegt es<br>einer Anlaufsträgheit, folglich besteht im Fall besonders schwerer Torflügel<br>das Risiko, dass letztere sich nicht oder sehr schwer in Bewegung setzen.<br>Wenn die Funktion SPUn (Anlauf) aktiviert wird, ignoriert die Steuerung<br>für die ersten 2 Bewegungssekunden jedes Torflügels die Werte Pot<br>und Pot2 und aktiviert die Motoren zu voller Leistung, um das<br>Trägheitsmoment des Tores oder der Tore zu überwinden | S,      |      |
|           | Si          | Funktion aktiviert                                                                                                    | 1       | 1    |
|           | 00          | Funktion deaktiviert                                                                                                    |         |      |
| r 8M      |             | Anfahrrampe                                                                                                    | Ч       |      |
|           | 0 - 10      | Um den Motor nicht übermäßig zu belasten, wird am Anfang der<br>Bewegung die Leistung graduell erhöht bis der eingestellte Wert oder<br>100% erreicht wird, wenn der Anlaufkondensator aktiviert wurde. Je<br>höher der eingestellte Wert, desto länger die Dauer der Rampe, d.h. umso<br>mehr Zeit wird zum Erreichen des Nennleistungswerts benötigt.                                                                                                    |         |      |

| PARAMETER | WERT         | BESCHREIBUNG                                                                                                    | DEFAULT | МЕМО |
|-----------|--------------|----------------------------------------------------------------------------------------------------|---------|------|
| SEnl      |              | Aktivierung des Hindernissensors an Motor 1                                                                                                    | 0.08    | Ì    |
|           | 0.08 - 14.08 | Über dieses Menü kann man die Empfindlichkeit des Hindernissensors<br>für Motor 1 einstellen. Wenn die Stromaufnahme des Motors den<br>eingestellten Wert übertrifft, löst die Steuerung einen Alarm aus.<br>Wenn der Sensor anspricht, wird das Tor gestoppt und 3 Sekunden lang in<br>die entgegengesetzte Richtung gesteuert, um das Hindernis freizugeben.<br>Bei einem darauf folgenden Start-Befehl wird erneut die vorherige<br>Bewegung durchgeführt |         |      |
|           |              | Wenn man den Wert <b>0.08</b> einstellt, wird die Funktion deaktiviert.                                                                                                    |         |      |
|           |              | ACHTUNG: wenn sowohl Endanschlag als auch<br>Verlangsamung deaktiviert sind, unterbricht die Steuerung bei<br>Erkennung eines Hindernisses die laufende Öffnungs- oder<br>Schließphase, ohne eine Bewegungsumkehr durchzuführen.                                                                                                    |         |      |
| 56n2      | 0.08 - 14.08 | Aktivierung des Hindernissensors an Motor 1                                                                                                    | 0.08    |      |
| r 88P     |              | Verlangsamung während des Öffnens                                                                                                    | 0       |      |
|           | 0 - 100      | Prozentsatz des Hubs einzustellen, der auf dem letzten Öffnungsabschnitt mit verlangsamter Geschwindigkeit durchgeführt wird                                                                                                    |         |      |
| r8Ch      |              | Verlangsamung während des Schließens                                                                                                    | 0       |      |
|           | 0 - 100      | Prozentsatz des Hubs einzustellen, der auf dem letzten Schließabschnitt mit verlangsamter Geschwindigkeit durchgeführt wird                                                                                                    |         |      |
| Έ.ΟυΕ     |              | Zeit für ein schnelles Schließen nach der Verzögerung                                                                                                    | 0.0"    |      |
|           | 0.0" - 3.0"  | Sollte eine von 0 verschiedene Verzögerungszeit eingestellt werden,<br>ist es möglich, dass die Geschwindigkeit des Tores nicht ausreicht,<br>um beim Schließen des Tores das Schloss einzuklinken. Wenn diese<br>Funktion aktiviert ist, aktiviert die Steuerung nach dem Ende der<br>Verzögerungsphase das Schließen bei Normalgeschwindigkeit (ohne<br>Verzögerung) in der eingestellten Zeit.                                                            |         |      |
| <u> </u>  |              | verfugt, den Wert 0 einstellen.                                                                                                    | 0005    |      |
| 55.82     |              | Diese Menüoption ermöglicht es, das Verhalten der Steuerung<br>festzulegen, wenn während der Öffnungsphase ein Startbefehl erteilt wird                                                                                                    | PRUS    |      |
|           | PRUS         | Das Tor stoppt und geht in Pausenstellung                                                                                                    |         |      |
|           | [ เกม        | Das Tor beginnt auf der Stelle mit dem Schließvorgang                                                                                                    |         |      |
|           | no           | Das Tor setzt den Öffnungsprozess fort (der Befehl wird ignoriert)                                                                                                    |         |      |
| SŁ.Ch     |              | <b>Start während dem Schließen</b><br>Diese Menüoption ermöglicht es, das Verhalten der Steuerung<br>festzulegen, wenn während der Schließphase ein Startbefehl erteilt wird                                                                                                    | Stop    |      |
|           | Stop         | Das Tor stoppt und der Zyklus wird als beendet betrachtet                                                                                                    |         |      |
|           | 898r         | Das Tor öffnet sich wieder                                                                                                    |         |      |
| SŁ.PR     |              | Start während der Pause<br>Diese Menüoption ermöglicht es, das Verhalten der Steuerung<br>festzulegen, wenn während der Pausenphase ein Startbefehl erteilt wird                                                                                                    | նեւՍ    |      |
|           | նեւն         | Das Tor beginnt sich wieder zu schließen                                                                                                    |         |      |
|           | no           | Der Befehl wird ignoriert                                                                                                    |         |      |
|           | PRUS         | Das Tor stoppt und geht in Pause                                                                                                    |         |      |

| PARAMETER | WERT         | BESCHREIBUNG                                                                                                    | DEFAULT | мемо |
|-----------|--------------|----------------------------------------------------------------------------------------------------|---------|------|
| SPRP      |              | Start Fußgängerzugang (bei einseitiger / partieller Öffnung)Dieses Menü ermöglicht es, das Verhalten der Steuereinheit festzulegen,<br>wenn ein Start-Pedonale-Befehl während der Phase der partiellen Öffnung<br>empfangen wird.Main ACHTUNG: Immer, wenn während der partiellen (einseitigen)<br>Öffnung ein Start-Befehl erteilt wird, erfolgt die vollständige<br>Öffnung beider Torflügel; der Start Fußgänger-Befehl wird während<br>der vollständigen Öffnung stets ignoriert | PRUS    |      |
|           | PRUS         | Das Tor stoppt und geht in Pause                                                                                                    |         |      |
|           | ChiU         | Das Tor beginnt auf der Stelle sich wieder zu schließen                                                                                                    |         |      |
|           | no           | Das Tor öffnet sich weiter (der Befehl wird ignoriert)                                                                                                    |         |      |
| ⊂ห.8U     |              | Automatisches Schließen                                                                                                    | no      |      |
|           | no           | Funktion deaktiviert                                                                                                    |         |      |
|           | 0.5" - 20.0' | Das Tor schließt sich wieder nach einer voreingestellten Zeit                                                                                                    |         |      |
| Ch.Łr     |              | <b>Schließen nach der Durchfahrt</b><br>Diese Funktion ermöglicht ein rasches Schließen nach der Tordurchfahrt,<br>so dass man für diese normalerweise eine kürzere Zeit als <b>Ch.RU</b> benötigt.                                                                                                    | no      |      |
|           | no           | Funktion deaktiviert                                                                                                    |         |      |
|           | 0.5" - 20.0' | Das Tor schließt sich wieder nach einer voreingestellten Zeit                                                                                                    |         |      |
| PA.tr     |              | Pause nach Durchgang / Durchfahrt<br>Zur Reduzierung der Pausenzeit nach der Öffnung, kann man das System<br>einstellen, sodass das Tor bei der Durchfahrt (oder beim Durchgang)<br>vor den Photozellen sofort stoppt. Wenn die automatische Schließung<br>angelegt ist, wird der Wert Ch.Er als Pausenzeit eingestellt                                                                                                    | no      |      |
|           | no           | Funktion deaktiviert                                                                                                    |         |      |
|           | Si           | Funktion aktiviert                                                                                                    |         |      |
| LUC,      |              | Beleuchtungen<br>Dieses Menü ermöglicht es, die automatische Beleuchtungsfunktion<br>während des Öffnungszyklus des Tors einzustellen                                                                                                    | כיכר    |      |
|           | E.LUC        | Betrieb mit progressiver Regulierung (von 0 bis 20')                                                                                                    |         |      |
|           | no           | Funktion deaktiviert                                                                                                    |         |      |
|           | C'CT         | Eingeschaltet während der gesamten Dauer des Zyklus                                                                                                    |         |      |
| RUS       |              | <b>Zusatzkanal</b><br>Dieses Menü ermöglicht es, die Funktion des Relais' zum Einschalten<br>der Beleuchtungen über eine auf Kanal 4 des Empfängers gespeicherte<br>Fernbedienung einzustellen                                                                                                    | Mon     |      |
|           | ٤'W          | Betrieb mit progressiver Regulierung (von 0 bis 20')                                                                                                    |         |      |
|           | ხანხ         | Bistabiler Betrieb                                                                                                    |         |      |
|           | Mon          | Monostabiler betrieb                                                                                                    |         |      |
| 58.8      |              | Blinkleuchtenanschluss 24V Klemme Z1 und Z2<br>Über dieses Menü kann der Ausgang für die 24V BLinkleuchte<br>eingestellt werden                                                                                                    | no      |      |
|           | no           | Nicht verwendet                                                                                                    |         |      |
|           | ԲԼՏհ         | Blinkfunktion (feste Frequenz)                                                                                                    |         |      |
|           | Ψ.L.         | Kontrolllampenfunktion: zeigt in Realzeit den Status des Tors an;<br>die Blinkart gibt die vier möglichen Bedingungen wieder:<br>- TOR STEHT STILL Licht ausgeschaltet<br>- TOR AUF PAUSE Licht ist stets eingeschaltet<br>- TOR IN ÖFFNUNGSPHASE Licht blinkt langsam (2Hz)<br>- TOR IN SCHLIESSPHASE Licht blinkt schnell (4Hz)                                                                                                    |         |      |

| PARAMETER             | WERT  | BESCHREIBUNG                                                                                                    | DEFAULT | мемо |
|-----------------------|-------|----------------------------------------------------------------------------------------------------|---------|------|
| LP.P8                 |       | Blinkvorrichtung in Pause                                                                                                    | no      |      |
|                       | no    | Funktion deaktiviert                                                                                                    |         |      |
|                       | Si    | Wenn diese Funktion aktiviert ist, funktioniert die Blinkvorrichtung auch während der Pausenzeit (offenes Tor mit aktiver automatischer Schließung)                                                                                                    |         |      |
| 5676                  |       | <b>Funktion der Start-Eingänge (START und START P.)</b><br>Diese Menüoption ermöglicht es, den Funktionsmodus der Eingänge<br>START und START P. zu wählen (Kapitel 5.3)                                                                                                    | StRn    |      |
|                       | Տեጸո  | Standardmodus                                                                                                    |         |      |
|                       | no    | Die Starteingänge vom Klemmnbrett sind deaktiviert.<br>Die Funkeingänge funktionieren im Modus <b>5£Rn</b>                                                                                                    |         |      |
|                       | 8P.Ch | Modus Öffnen/Schließen                                                                                                    |         |      |
|                       | PrES  | Modus Person Anwesend                                                                                                    |         |      |
|                       | orol  | Zeitmodus                                                                                                    |         |      |
| <u></u> <u> </u> StoP |       | Eingang Stop                                                                                                    | no      |      |
|                       | no    | Der Eingang STOP ist gesperrt                                                                                                    |         |      |
|                       | ProS  | Der Befehl STOP hält das Tor an, beim nächsten Befehl START nimmt das<br>Tor die Bewegung in der gleichen Richtung wieder auf                                                                                                    |         |      |
|                       | וחט3  | Der Befehl STOP hält das Tor an, beim nächsten Befehl START nimmt das<br>Tor die Bewegung in der entgegenge setzten Richtung auf                                                                                                    |         |      |
| Foll                  |       | <b>Eingang Fotozellen 1</b><br>Diese Menüoption ermöglicht es, den Eingang für die Fotozellen Typ 1 zu<br>aktivieren, d.h. Aktivierung beim Öffnen und Schließen                                                                                                    | no      |      |
|                       | no    | Eingang deaktiviert (die Steuerung ignoriert diesen)                                                                                                    |         |      |
|                       | 8P.Ch | Eingang aktiviert                                                                                                    |         |      |
| Fot2                  |       | <b>Eingang Fotozellen 2</b><br>Diese Menüoption ermöglicht es, den Eingang für die Fotozellen Typ 2 zu<br>aktivieren, die beim Öffnen und Schließen nicht aktiv sind                                                                                                    | ՇԲՇհ    |      |
|                       | CFCh  | Eingang auch bei stehendem Tor aktiv: das Öffnungsmanöver beginnt nicht, wenn die Fotozelle unterbrochen ist                                                                                                    |         |      |
|                       | no    | Eingang deaktiviert (die Steuerung ignoriert diesen)                                                                                                    |         |      |
|                       | նհ    | Eingang nur beim Schließen aktiviert<br>ACHTUNG: wenn man diese Option wählt, muss man den Test der<br>Fotozellen deaktivieren                                                                                                    |         |      |
| FŁ.ŁE                 |       | <b>Test der Fotozellen</b><br>Um dem Benutzer mehr Sicherheit zu gewähren, führt die Steuerung<br>vor Beginn jeder normalen Operation einen Funktionstest der Fotozellen<br>durch. Wenn keine Funktionsanomalien vorliegen, setzt sich das Tor in<br>Bewegung. Andernfalls steht es still und das Blinklicht schaltet sich 5<br>Sekunden lang ein. Der gesamte Testzyklus dauert weniger als 1 Sekunde | no      |      |
|                       | no    | Funktion deaktiviert                                                                                                    |         |      |
|                       | Si    | Funktion aktiviert                                                                                                    | 1       |      |

| PARAMETER | WERT  | BESCHREIBUNG                                                                                                    | DEFAULT | мемо |
|-----------|-------|----------------------------------------------------------------------------------------------------|---------|------|
| CoSI      |       | <b>Eingang empfindliche Rippe 1</b><br>Dieses Menü ermöglicht es, den Eingang für die empfindlichen Rippen<br>vom Typ 1 zu aktivieren, d.h. fest eingeschaltet zu lassen                                                                                                    | no      |      |
|           | no    | Eingang deaktiviert (Steuerung ignoriert diesen)                                                                                                    |         |      |
|           | 82    | Eingang aktiviert während des Öffnens und deaktiviert während des Schließens                                                                                                    |         |      |
|           | 8002  | Eingang aktiviert beim Öffnen und Schließen                                                                                                    |         |      |
| CoS2      |       | <b>Eingang empfindliche Rippe 2</b><br>Dieses Menü ermöglicht es, den Eingang für die empfindlichen Rippen<br>vom Typ 2, d.h. der beweglichen, zu aktivieren                                                                                                    | no      |      |
|           | no    | Eingang deaktiviert (wird von Steuerung ignoriert)                                                                                                    |         |      |
|           | Ch    | Eingang aktiviert während des Schließens und deaktiviert während des<br>Öffnens                                                                                                    |         |      |
|           | 8862  | Eingang aktiviert beim Öffnen und Schließen                                                                                                    |         |      |
| Co.ŁΕ     |       | <b>Test der Sicherheitsrippen</b><br>Dieses Menü ermöglicht die Einstellung der Methode des Funktionstests<br>der Sicherheitsrippen                                                                                                    | no      |      |
|           | no    | Test deaktiviert                                                                                                    |         |      |
|           | Foto  | Test aktiviert für optische Rippen                                                                                                    |         |      |
|           | r ESi | Test aktiviert Rippen aus konduktivem Gummi                                                                                                    |         |      |
| FC.En     |       | Eingänge Endanschläge                                                                                                    | no      |      |
|           | no    | Die Eingänge der Endanschläge sind inaktiv                                                                                                    |         |      |
|           | L.S'W | Endanschlag mit normalerweise geschlossenem Schalter                                                                                                    |         |      |
|           | Cor.O | Endanschlag in Reihe an den Motorwicklungen                                                                                                    |         |      |
| Επίο      |       | Eingang Encoder                                                                                                    | no      |      |
|           | no    | Die Eingänge der Encoder sind deaktiviert                                                                                                    |         |      |
|           | Si    | Die Eingänge der Encoder sind aktiviert                                                                                                    |         |      |
| ı.8dı     |       | Aktivierung der ADI Vorrichtung<br>Mit diesem Menü kann man die am ADI Verbinder eingesteckte<br>Vorrichtung aktivieren<br>BEACHTE: durch Wahl der Option S, und drücken von MENU ruft man<br>das Konfigurationsmenü der am ADI Verbinder eingesteckten Vorrichtung<br>auf. Dieses Menü wird von besagter Vorrichtung gesteuert und ist je nach<br>Vorrichtung verschieden. Siehe Betriebsanleitung der Vorrichtung.<br>Wenn die Option S, gewählt wird, aber keine Vorrichtung eingesteckt ist,<br>zeigt das Display eine Reihe von Bindestrichen an.<br>Beim Verlassen des Konfigurationsmenüs der ADI Vorrichtung kehrt man<br>zur Option 1.Rd, zurück | no      |      |
|           | no    | Schnittstelle deaktiviert                                                                                                    |         | 1    |
|           | S.    | Schnittstelle aktiviert                                                                                                    |         | 1    |

| PARAMETER | WERT        | BESCHREIBUNG                                                                                                    | DEFAULT | мемо |
|-----------|-------------|----------------------------------------------------------------------------------------------------|---------|------|
| RSM       |             | Gleitschutz<br>Wenn die Öffnung oder die Schließung durch einen Befehl oder durch<br>eine Lichtschranke unterbrochen wird, wäre die gewählte Zeit für die<br>entgegengesetzte Richtung zu hoch, deshalb bedient die Steuerung die<br>Antriebe nur für die Zeit, die nötig ist, um den durchgelaufenen Abstand<br>nachzuholen. Das könnte nicht ausreichen, besonders bei schweren<br>Toren, da das Tor während der Reversierung wegen der Trägheit noch<br>eine Bewegung in die Anfangsrichtung macht und die Steuerung kann<br>diese nicht berücksichtigen. Wenn das Tor nach einer Reversierung nicht<br>an den Ausgangspunkt zurückkommt, ist es möglich, eine Gleitschutzzeit<br>einzustellen. Zu dieser Zeit kommt noch die von der Steuerung kalkulierte<br>Zeit für das Aufholen der Trägheit hinzu.<br>ACHTUNG: In der Fall dass ASM Funktion deaktiviert ist,<br>den Umkehrbewegung fortfahrt bis zum des Schiebentores zum<br>Anschlagposition ist. An diese Stufe, die Steuerungszentrale<br>aktiviert nicht des Geschwindigkeitsabnahme bis den<br>Feststellererreichen und je Hindernis naher den Umkehrbewegung<br>ist als des Öffnungsendanschlages | no      |      |
|           | no          | Funktion deaktiviert                                                                                                    |         |      |
|           | 0.5" - 3.0" | Zeit Gleitschutz                                                                                                    |         |      |
| FinE      |             | Ende der Programmierung<br>Mit diesem Menü kann der Programmiermodus verlassen (voreingestellt<br>oder benutzerdefiniert), und alle vorgenommenen Änderungen<br>gespeichert werden                                                                                                    | no      |      |
|           | no          | Programmiermenü nicht verlassen                                                                                                    |         |      |
|           | Si          | Programmiermenü verlassen und Speichern der eingestellten Parameter                                                                                                    |         |      |

## **12 - FUNKTIONSSTÖRUNGEN**

In vorliegendem Abschnitt werden einige Funktionsstörungen, deren Ursache und die mögliche Behebung beschrieben.

#### Die LED MAINS schaltet sich nicht ein

Dies bedeutet, dass an der Leiterplatte der Steuerung CITY2+ keine Stromversorgung anliegt.

- 1. Vor einem Eingriff in die Steuerung, den vor der Stromversorgung eingebauten Trennschalter vom Strom trennen und die Zueitung von den Versorgungsklemmen entfernen
- Sich vergewissern, dass im vorhandenen Stromnetz keine der Steuerung vorgeschaltete Spannungsversorgung unterbrochen ist
- **3.** Kontrollieren, ob die Sicherung F1 durchgebrannt ist. In diesem Fall sie durch eine gleichwertige (gleiche Spg. Und Stromwerte) ersetzen

#### Die LED OVERLOAD ist eingeschaltet

Es bedeutet, dass eine Überlastung der Versorgung des Zubehörs vorliegt.

- 1. Den ausziehbaren Teil mit den Klemmen von K1 bis K10 entfernen. Die LED OVERLOAD schaltet sich aus
- 2. Die Ursache der Überlastung beseitigen
- **3.** Den ausziehbaren Teil der Klemmleiste wieder einsetzen und prüfen, ob die LED sich nun wieder einschaltet

#### Verlängertes Vorabblinken

Wenn ein Start-Befehl erteilt wird, schaltet sich die Blinkvorrichtung sofort ein, das Tor öffnet sich aber nur mit Verspätung. Das bedeutet, die eingestellte Zählung der Zyklen ist abgelaufen und die Steuereinheit benötigt einen Wartungseingriff.

#### Fehler 0

Wenn ein Start-Befehl erteilt wird, öffnet sich das Tor nicht und am Display erscheint folgender Text: Err 0

Dies bedeutet, dass die Pufferbatterien nicht ausreichend geladen sind, um ein öffnen des Tors zu ermöglichen. In diesem Fall die Rückkehr der Netzspannung abwarten oder die leeren mit vollen Batterien ersetzen.

#### Fehler 1

Bei Verlassen des Programmiermodus erscheint am Display folgender Text: Errl

Es bedeutet, dass es unmöglich ist, die geänderten Daten zu speichern. Diese Funktionsstörung ist vom Installateur nicht behebbar. Die Steuerung muss an V2 SPA bzw. dem Vertragspartner zur Reparatur gesendet werden.

#### Fehler 2

Wenn ein Start-Befehl erteilt wird, öffnet sich das Tor nicht und am Display erscheint folgender Text: Err2

Es bedeutet, dass der Test der MOSFET nicht bestanden wurde. Diese Funktionsstörung ist vom Installateur nicht behebbar. Die Steuerung muss an V2 SPA bzw. dem Vertragspartner zur Reparatur gesendet werden.

#### Fehler 3

Wenn ein Start-Befehl erteilt wird, öffnet sich das Tor nicht und am Display erscheint folgender Text: Err3

Es bedeutet, dass der Test der Fotozellen nicht bestanden wurde.

- 1. Vergewissern Sie sich, dass kein Hindernis den Lichtstrahl der Fotozellen in dem Moment unterbrochen hat, in dem der Start-Befehl erteilt wurde.
- 2. Vergewissern Sie sich, dass die vom Menü aktivierten Fotozellen tatsächlich installiert wurden.
- 3. Bei Verwendung von Fotozellen Typ 2 sich bitte vergewissern, dass die Menüoption FoE2 auf CF.Ch gestellt ist.
- 4. Sich auch vergewissern, dass die Fotozellen mit Strom versorgt werden und funktionieren: durch Unterbrechen des Lichtstrahls muss man das Umschalten des Relais hören können
- 5. Sicherstellen, dass die Fotozellen wie im entsprechenden Abschnitt auf Kapitel 5.5 aufgeführt korrekt angeschlossen sind.

#### Fehler 4

Wenn wir den Öffnungsbefehl geben und des Tor bleibt zu (oder nur partiell öffnet) und der Steuerungsdisplay schreibt: ErrY

Dass heißt denn des Entschalter oder des Verbindungskabel (Sensor / Steuerung) ist defekt. Bitte des Entschaltersensor oder den Kabel umtauschen.

- In der Fall dass naher des Steuerung wieder schreibt der gleiches Fehler, bitte um uns wieder das Gerät (nur Steuerung) rücksenden.
- Wenn keine Endanschläge angeschlossen wurden, sicherstellen, dass die Funktion FC.En auf no gestellt ist.

#### Fehler 5

Nach einem Startbefehl öffnet das Tor nicht und auf dem Display lautet die Aufschrift: ErrS

Das meint, dass der Test der Sicherheitskontaktleisten gescheitert ist: versichern Sie sich, dass die Steuerung der Sicherheitskontaktleisten fehlerfrei verbunden und funktionierend ist. Versichern Sie sich, dass die zugelassene Sicherheits-kontaktleisten tatsächlich installiert sind.

#### Fehler 7

Nach einem Startbefehl öffnet das Tor nicht und auf dem Display lautet die Aufschrift: Err Dieser signalisiert eine Anomalie im Betrieb der Encoder.

3 Fälle sind möglich:

- 1. Mit angeschlossenen, nicht unbedingt aktivierten Encodern, einige Sekunden nach dem Beginn der Bewegung eines Torflügels: dies bedeutet, dass der Anschluss des für den besagten Torflügel zuständigen Encoders invertiert wurde. Klemme K1 mit K2 oder K3 mit K4 vertauschen
- 2. Mit angeschlossenen Encodern, nach unmittelbarem Eingang eines START-Befehls: dies bedeutet, dass die Encoder nicht initialisiert wurden. Für den Betrieb des Encoders muss obligatorisch die Selbstlernprozedur durchgeführt werden.
- 3. Wenn die Encoder aktiviert und einige Sekunden nach dem Start der Bewegung initialisiert wurden, dann bedeutet dies, dass ein Encoder NICHT korrekt funktioniert. Entweder ist der Encoder schadhaft oder die Verbindung unterbrochen.

ACHTUNG: Sicherstellen, dass die Verbindung mit den Motorinstruktionen ausgerichtet ist

#### Fehler 8

Wenn man eine Selbstlernfunktion durchführen möchte, wird der Befehl verweigert und auf dem Display erscheint folgende Anzeige: Err8

Dies bedeutet, dass die Einstellung der Steuerung nicht mit der gewünschten Funktion kompatibel ist.

Um den Teach-In-Vorgang durchführen zu können, müssen die Start-Eingänge im Standard-Modus aktiviert (Menü SErE eingestellt auf **5ERn**) und die ADI-Schnittstelle deaktiviert sein (Menü ...Rd. eingestellt auf no)

Zum Messen der Motorströme ist es auch notwendig, dass die Dauer des Öffnens und Schließens mindestens 7,5 Sekunden beträgt.

#### Fehler 9

Wenn man versucht, die Einstellungen der Steuerung zu ändern, erscheint auf dem Display folgende Anzeige: Err9

Dies bedeutet, dass die Programmierung mit dem Schlüssel zum Blockieren der Programmierung CL1+ (Code 161213) blockiert wurde. Um mit der Änderung der Einstellungen fortzufahren, ist es erforderlich, in den Verbinder der Schnittstelle ADI denselben Schlüssel einzuführen, der zum Aktivieren der Programmierblockierung verwendet wurde.

#### Fehler 10

Wenn ein Startbefehl erteilt wird, öffnet sich das Tor nicht und am Display erscheint folgender Wortlaut: ErIO

Bedeutet, dass der Funktionstest der ADI-Module fehlgeschlagen hat

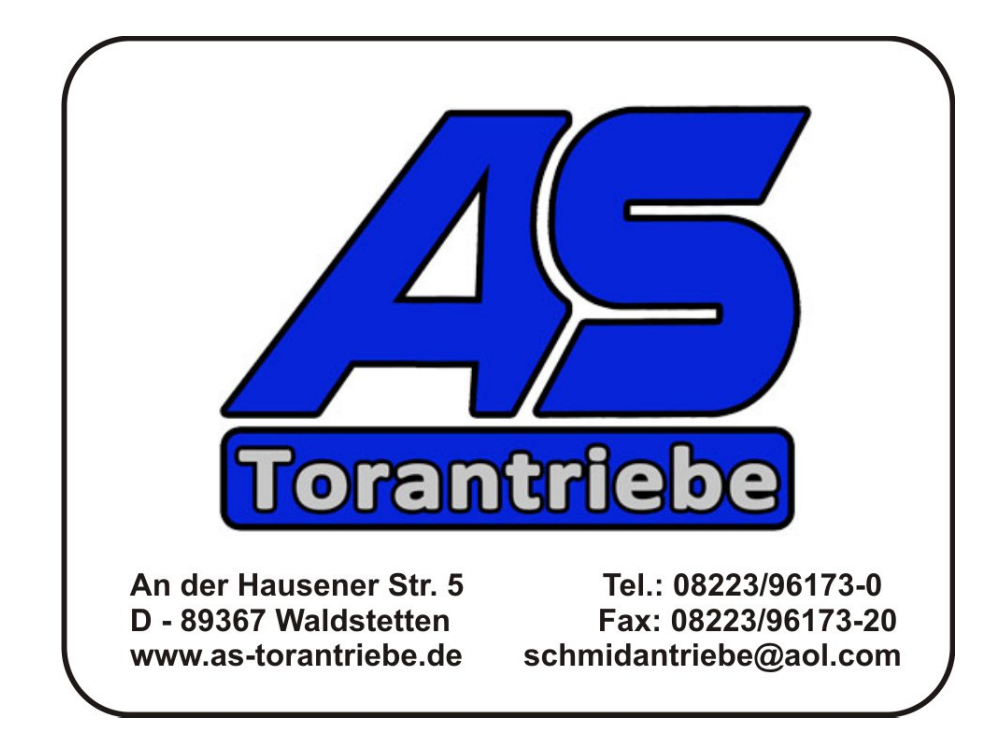